# INSTRUCTIONS FOR APPLYING OF NO OBJECTION CERTIFICATE APPLICATION(NOCAP) FORM

#### A. GENERAL INSTRUCTIONS -

• Calculate Annual Ground Water Charge.

|   | How to calculate annual ground water charge                                |
|---|----------------------------------------------------------------------------|
| 1 | Go to https://cgwa-                                                        |
|   | noc.gov.in/Sub/Report/GWChargesCalculation/GWChargesCalculation.aspx       |
| 2 | Fill in the desired fields and click on Submit Button. It will show annual |
|   | ground water charge.                                                       |

- Fill the complete application and click on "Ready To Submit" button, which is available on last page
- Make Payment (Payment of Processing fee, annual advance Ground Water Charge and Penalty if any). This option will be enabled when "**Ready To Submit**" column is "**Yes**".

| Option                   | Description                                |
|--------------------------|--------------------------------------------|
| All Payment in One       | In this option online payment facility is  |
| Combined Transaction     | available only.                            |
| Payment in Single-Single | In this option ONLINE/NEFT/RTGS facilities |
| Transaction              | are available.                             |
| Note:                    |                                            |

1. Using the Online payment option, payment can be done immediately.

- 2. The NEFT/RTGS (Offline) involves some manual process.
- 3. Once payment option is selected, it cannot be change.
- Submit the application. This option will be enabled when "**Ready To Submit**" column is "**Yes**" and all payments successfully paid.

For more detail see below instructions.

#### B. New User Registration (Applicant Registration) -

• User should have "User Name" and "Password" for applying for

NOC in NOCAP. User already having "User Name "and "Password"

does not need to create it again. For creating new "User Name"

and "Password" follow the below steps:

a. Click the link" **Online Application for NOC**" on home page. (<u>http://cgwa-noc.gov.in/LandingPage/index.htm</u>] )

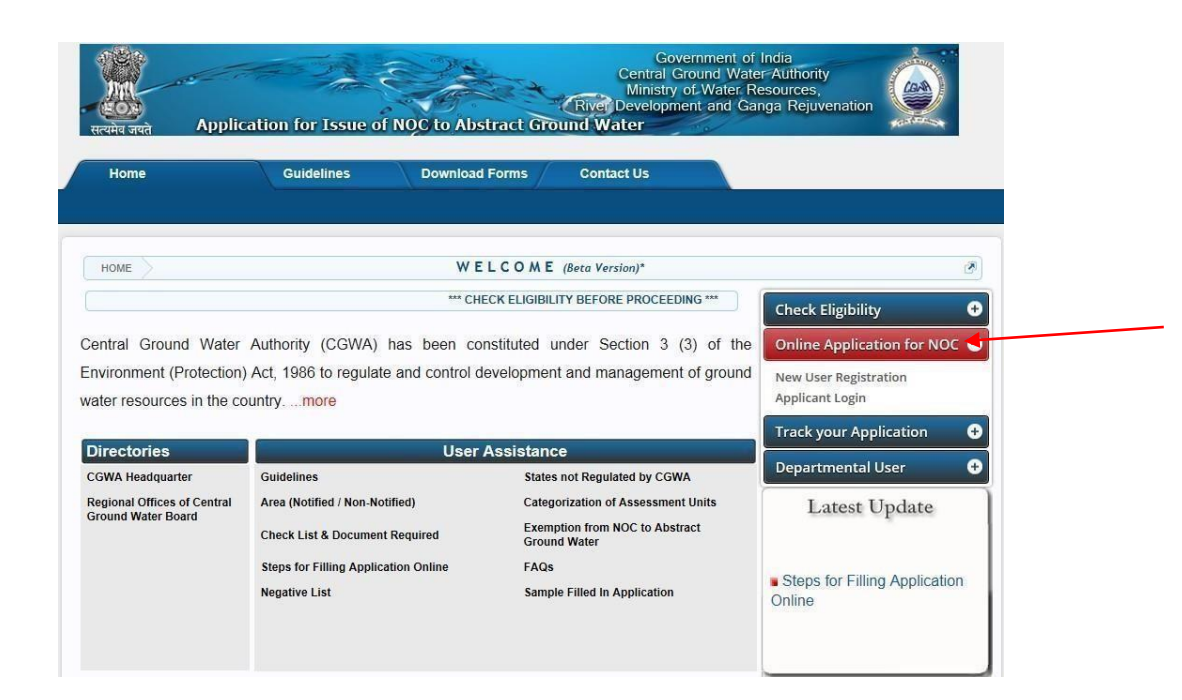

b. Click on "New User Registration". A page will be appearing

| Information                            | User Registration                                                                                     |                    |  |  |  |  |  |  |
|----------------------------------------|----------------------------------------------------------------------------------------------------|--------------------|--|--|--|--|--|--|
| Guidelines<br>Steps for Filling Online | Fields marked with asterisk (*) are Coumpulsory<br>Attachment size should be less then or equal 300KE |                    |  |  |  |  |  |  |
| Application                            | Title.*                                                                                               | Select             |  |  |  |  |  |  |
| Documents Required                     | First Name:*                                                                                          |                    |  |  |  |  |  |  |
| Documents Required for                 | Last Name:                                                                                            |                    |  |  |  |  |  |  |
| Online Application Industrial          | User Name:*                                                                                           | Check Availability |  |  |  |  |  |  |
| Infrastructure                         | Email Address:*                                                                                       |                    |  |  |  |  |  |  |
| Mining                                 | Confirm Email:*                                                                                       |                    |  |  |  |  |  |  |
| Frack Status                           | Alternate Email:                                                                                      |                    |  |  |  |  |  |  |
| Application Status                     | Phone Number:(with STD code)                                                                          | + (ISD) (STD)      |  |  |  |  |  |  |
| Online                                 | Mobile Number:*                                                                                       | +91 (ISD)          |  |  |  |  |  |  |
| ₋ocation                               | Address Line 1;*                                                                                      |                    |  |  |  |  |  |  |
| Агеа Туре                              | Address Line 2:                                                                                       |                    |  |  |  |  |  |  |
| Segment-B Area Type                    | Address Line 3:                                                                                       |                    |  |  |  |  |  |  |
| CGWA Headquarters                      | State:*                                                                                               | Select V           |  |  |  |  |  |  |
| Reports                                | District:*                                                                                            |                    |  |  |  |  |  |  |
|                                        | Sub-District                                                                                          |                    |  |  |  |  |  |  |
| NOC Issued-Online                      | Pin Code:*                                                                                            |                    |  |  |  |  |  |  |
| Contact Lie                            | Date Of Birth:*(dd/mm/yyyy)                                                                           |                    |  |  |  |  |  |  |

- c. Fill in the "User Registration "Form.
- d. During the registration process an OTP (One Time Password) for verification will be send to user mobile.
- e. Follow the steps on page to complete the process.

### • Applicant Login

| सत्यमेव जयते Applicatio                                                       | on for Issue of NOC to Abstract                                                                                                    | Governme<br>Central Ground<br>Ministry of Wa<br>11 to exit full screen Development ar<br>12 countrol Water (NOCAP)                       | ent of India<br>Water-Authority<br>iter Resources,<br>id Ganga Rejuvenation                     |
|-------------------------------------------------------------------------------|----------------------------------------------------------------------------------------------------|----------------------------------------------------------------------------------------------------|-------------------------------------------------------------------------------------------------|
| Home                                                                          | Guidelines Downloa                                                                                                    | nd Forms Contact Us                                                                                                    |                                                                                                 |
|                                                                               |                                                                                                    |                                                                                                    |                                                                                                 |
| Home                                                                          |                                                                                                    | WELCOME                                                                                                    |                                                                                                 |
|                                                                               | *** F                                                                                                    | Check Eligibility 🕂                                                                                                    |                                                                                                 |
| Central Ground Water<br>Environment (Protection)<br>water resources in the co | Authority (CGWA) has been constit<br>Act, 1986 to regulate and control deve<br>untrymore                                                                                            | uted under Section 3 (3) of the<br>lopment and management of ground                                                                      | New User Registration<br>Applicant Login                                                        |
| Directory                                                                     | User As                                                                                                    | sistance                                                                                                    | Latast Undata                                                                                   |
| Regional Offices Of<br>Central Ground Water<br>Board                          | Area (Notified / Non-Notified)<br>Documents Required<br>Steps For Filling Application Online<br>Steps For Filling Self Compliance<br>Online<br>Steps For Applying Renewal<br>Of NOC | Categorization Of Assessment Unit<br>FAQs<br>Sample Filled In Application<br>Processing Fee<br>Steps For Processing Fee On<br>Bharatkosh | s                                                                                               |
|                                                                               | Estimation- Rain Water Harvesting                                                                                                    | Standard Desgin For<br>Roof Top Rain Water Harvesting                                                                                    | Total Visitors: 1198289<br>To download Adobe Reader Click here<br>Last updated on : 22-Jul-2019 |

a. Click on link "Applicant Login".

N

| linistry of Wa | Gov<br>Central Groun | ernment of India<br>d Water Authority | (CGWA)        | a Rejuvenatio | n |
|----------------|----------------------|---------------------------------------|---------------|---------------|---|
| Applicat       | tion for Issue of N  | OC to Abstract Gr                     | ound Water    |               |   |
| Applicat       |                      |                                       | ound Water    |               |   |
|                |                      |                                       |               |               |   |
|                | Applicant Login      |                                       | ٨             |               |   |
|                | User Name:           | Enter User Name                       |               |               |   |
|                | Password:            | Enter Password                        |               |               |   |
|                | Captcha Code:        | 77CA1C                                | \$            |               |   |
|                | Enter Code:          | Enter Code                            |               |               |   |
|                | New user Register Fo | Login                                 | assword? Help |               |   |
|                |                      |                                       |               |               |   |

- b. Enter User Name and password then click on Login.
- c. If applicant forgets the user name, then click on "Forgot User Name "link.
- d. If applicant forgets password, then click on "Forgot Password" link.

## C. FILL THE APPLICATION FORM -

• Following steps are required to fill the application form.

**Step 1**: Click on Apply->New->Industrial/Infrastructure/Mining link

|                                                 |                             |                     |                     |                          |                                                        |             |             |                     |        |                       |            |             |          | 00 | 1000 |
|-------------------------------------------------|-----------------------------|---------------------|---------------------|--------------------------|--------------------------------------------------------|-------------|-------------|---------------------|--------|-----------------------|------------|-------------|----------|----|------|
| -53-0                                           |                             |                     |                     | Go                       | vernment of India                                      |             |             |                     |        |                       |            |             | *        |    |      |
|                                                 |                             | Departm             | ent of W            | Mir<br>ater Resources    | River Developmen                                       | t and G     | anga Re     | eiuvenatio          | on     |                       |            | a series    | and an   |    |      |
| LINKI                                           |                             |                     |                     | Central Grou             | nd Water Authority (                                   | CGWA)       |             | -,                  |        |                       |            |             |          |    |      |
| सत्यमेव जयते                                    |                             |                     | Applicatio          | on for Issue of I        | NOC to Abstract Grou                                   | ind Wat     | er (NOC)    | AP)                 |        |                       |            | CE          | A BERT   |    |      |
| Welcome : a<br>Previous Login Date Time: 25/04/ | 2022 15:37:10               | PM , IP Addres      | s: 164.100.17       | 7.244                    |                                                        |             |             |                     |        |                       |            |             | Logout   |    |      |
| Applicant Home Appl                             | Feedba                      | ck Chan             | ge Passwor          | d Profile⊁ Ne            | w Registration                                         |             |             |                     |        |                       |            |             |          |    |      |
| Rene                                            | Application<br>w Applicatio | n N Infras          | trial<br>tructure   | ructure Mir              | ina                                                    |             |             |                     |        |                       |            |             |          |    |      |
| Information                                     | cation Upda                 | te Minin            | g                   |                          |                                                        |             |             |                     |        |                       |            |             |          |    |      |
| Guidelines                                      | New                         | Save As Draf        | t (Number of !      | Save as Draft Applicatio | n Allowed at a time : 3) (Count                        | : 2)        |             |                     |        |                       |            |             |          |    |      |
| Steps for Filling Online                        | (Valie                      | dity of Save as     | Draft Applica       | ation : 2 Month(s))      |                                                        |             |             |                     |        |                       |            |             |          |    |      |
| Application                                     | Sr. N                       | o. Applicat         | ion Code            | Name of Industry         | Signature and Seal                                     | Created D   | ate         | Paymen              | t Deta | il Submit             | Ready      | To Subm     | it       |    |      |
| Documents Require                               | 1                           | 96                  | ,                   | NAME OF INDUSTRY         | Preview                                                | 27 Aug 2015 | Edit        | MakePayment         | / View | / Submit              | NO         |             |          |    |      |
|                                                 | 2                           | 98                  |                     | SDFJSDKH                 | Preview                                                | 18 Sep 2015 | Edit        | MakePayment         | / View | / Submit              | NO         |             |          |    |      |
| Documents Required for<br>Online Application    | Rene                        | ew- Save As D       | aft                 |                          |                                                        |             |             |                     |        |                       |            |             |          |    |      |
| Industrial                                      | Sr.<br>No.                  | Application<br>Code | Name of<br>Industry | Application Number       | Existing NOC                                           | Renewa      | Signature a | and Created<br>Date |        | Payment Detail        | Submit     | Ready Submi | To<br>it |    |      |
| <ul> <li>Mining</li> </ul>                      | 1                           | 1                   | ANIL<br>PROJECT     | 21-<br>4/27/SK/IND/2015  | CGWA/NOC/IND/ORIG/2016/21<br>(26/10/2016 - 25/10/2018) | 00 1st      | Preview     | 28 Oct<br>2016      | Edit   | MakePayment /<br>View | Submit     | NO          |          |    |      |
| Track Status                                    | 2                           | 2                   | ANIL                | 21-<br>4/27/SK/IND/2015  | CGWA/NOC/IND/ORIG/2016/21<br>(26/10/2016 - 25/10/2018) | 00 1st      | Preview     | 28 Oct 2016         | Edit   | MakePayment /<br>View | Submit     | NO          |          |    |      |
| Application Status                              | Subr                        | nitted • (Coun      | • 66)               |                          |                                                        |             |             |                     |        |                       |            |             |          |    |      |
| Online                                          |                             |                     |                     |                          | Diei                                                   | -           |             |                     |        |                       |            | T.          |          |    |      |
|                                                 | Sr.                         | Name of In          | riustry             | Application              | Status Sign                                            | Scan        | NO          | C-Number            |        | Apply Piezom          | eter Telem | netry Rend  | Iewa     |    |      |

#### Step 2: Fill the Location Details.

| Communication Address and Use Details Vater Requirement Details Recycled Water Usage Groundwater Abstraction Structure- Existing Structure- Proposed Dither Details Attachment Datine Payment inal Submit                                                                                                    | (1).         General Information:           Water Quality Type : *         Application Type Category           (i) Name of Industry: *         (ii) Location Details of the I           (iii) Location Details of the 1: *         Address Line 1: *           Address Line 2:         Address Line 3:           State: *         State: * | / Type of Application: *<br>Industrial Unit- (Attach Approve |                                                                                       | (*)- Mandatory Fields, (\$)-Upload Attachments in Attachment Sec |
|----------------------------------------------------------------------------------------------------|----------------------------------------------------------------------------------------------------|--------------------------------------------------------------|---------------------------------------------------------------------------------------|------------------------------------------------------------------|
| And Use Details Vater Requirement Details Recycled Water Usage Groundwater Abstraction Structure- Existing Structure- Proposed Uther Details Uther Details Inclument Inclument I | (1).     General Information:       Water Quality Type : *       Application Type Category       (i) Name of Industry: *       (ii) Location Details of the I       Address Line 1: *       Address Line 3:       State: *                                                                                                    | / Type of Application: *<br>Industrial Unit- (Attach Approve |                                                                                       | <br>                                                             |
| Water Requirement Details Recycled Water Usage Groundwater Abstraction Structure-Stating Groundwater Abstraction Structure-Proposed Attachment Datine Payment Final Submit                                                                                                    | (i)     General minimatori.       Water Quality Type : *       Application Type Category       (i) Name of Industry: *       (ii) Location Details of the I       Address Line 1: *       Address Line 2:       Address Line 3:       State: *                                                                                             | / Type of Application: *                                     |                                                                                       | <br>                                                             |
| Recycled Water Usage Groundwater Abstraction Structure Existing Groundwater Abstraction Dature Proposed Date Details Attachment Datine Payment Final Submit                                                                                                    | Water Guality Type: *           Application Type Category           (i) Name of Industry: *           (ii) Location Details of the I           Address Line 1: *           Address Line 2:           Address Line 3:           State: *                                                                                                    | / Type of Application: *                                     | Fresh Water     Atuminium Foils     Testing Project ed Site Plan with Location Map) * | •<br>•                                                           |
| Sroundwater Abstraction Structure-Existing Croundwater Abstraction Structure-Proposed Dther Details Matchment Dnline Payment Final Submit                                                                                                    | Application Type Category (i) Name of Industry: * (ii) Location Details of the I Address Line 1: * Address Line 2: Address Line 3: State: *                                                                                                    | / Type of Application: *<br>Industrial Unit- (Atlach Approve | Aluminium Foils Testing Project ed Site Plan with Location Map) * a                   | <b>v</b>                                                         |
| 3roundwater Abstraction Structure Proposed Dher Details Attachment Dnline Payment Final Submit                                                                                                    | (i) Name of Industry: * (ii) Location Details of the I Address Line 1: * Address Line 2: Address Line 3: State: *                                                                                                    | Industrial Unit- (Attach Approvu                             | Testing Project      Testing Project      a                                           |                                                                  |
| Other Details Mtachment Dnline Payment inal Submit                                                                                                    | (ii) Location Details of the I<br>Address Line 1: *<br>Address Line 2:<br>Address Line 3:<br>State: *                                                                                                    | Industrial Unit- (Attach Approvi                             | ed Site Plan with Location Map) *                                                     |                                                                  |
| Attachment<br>Dnline Payment<br>inal Submit                                                                                                    | Address Line 1: * Address Line 2: Address Line 3: State: *                                                                                                    |                                                              | a                                                                                     |                                                                  |
| Inine Payment                                                                                                    | Address Line 2:<br>Address Line 3:<br>State: •                                                                                                    |                                                              |                                                                                       |                                                                  |
| inal Submit                                                                                                    | Address Line 3:<br>State: *                                                                                                    |                                                              |                                                                                       |                                                                  |
|                                                                                                    | State: *                                                                                                    |                                                              |                                                                                       |                                                                  |
|                                                                                                    |                                                                                                    |                                                              | SIKKIM                                                                                | ~                                                                |
|                                                                                                    | District: *                                                                                                    |                                                              | EAST DISTRICT                                                                         | ~                                                                |
|                                                                                                    | Sub-District: *                                                                                                    |                                                              | DUGA                                                                                  | ~                                                                |
|                                                                                                    | Village / Town: *                                                                                                    |                                                              | Village                                                                               | ~                                                                |
|                                                                                                    | Village:*                                                                                                    |                                                              | Central Pendam                                                                        | <b>v</b>                                                         |
|                                                                                                    | Town: *                                                                                                    |                                                              |                                                                                       |                                                                  |
|                                                                                                    | Latitude *                                                                                                    |                                                              | 9                                                                                     |                                                                  |
|                                                                                                    | Longitude *                                                                                                    |                                                              | 69                                                                                    |                                                                  |
|                                                                                                    | Whether industry is MSME: *                                                                                                    | <b>`(</b> \$)                                                | No                                                                                    | <b>v</b>                                                         |
|                                                                                                    | MSME Type                                                                                                    |                                                              | Select                                                                                | ~                                                                |
|                                                                                                    | Whether the project falls in V                                                                                                    | Vetland Area: *(\$)                                          | No                                                                                    | <b>▼</b>                                                         |
|                                                                                                    | Whether Ground Water Utiliz                                                                                                    | ation for: *                                                 | New Industry                                                                          |                                                                  |
|                                                                                                    |                                                                                                    |                                                              | O Existing Industry                                                                   |                                                                  |
|                                                                                                    |                                                                                                    |                                                              | O Expansion Program of                                                                | Existing Industry                                                |
|                                                                                                    |                                                                                                    |                                                              | Save as Draft N                                                                       | lext >>                                                          |

| Location Details                          | INDUSTRIAL USE: 1. General Information - 0 | Communication Address                                             |
|-------------------------------------------|--------------------------------------------|-------------------------------------------------------------------|
| mmunication Address                       |                                            | (*)- Mandatory Fields, (\$)- Uoload Attachments in Attachment Ser |
| nd Use Details                            |                                            | ()                                                                |
| ater Requirement Details                  | (iii) Communication Address                |                                                                   |
| cycled Water Usage                        | Address Line 1: *                          | a                                                                 |
| oundwater Abstraction<br>ucture- Existing | Address Line 2:                            |                                                                   |
| undwater Abstraction                      | Address Line 3:                            |                                                                   |
| icture- Proposed                          | State: *                                   | SIKKIM                                                            |
| er Details                                | District *                                 | EAST DISTRICT V                                                   |
| ichment                                   |                                            |                                                                   |
| ine Payment                               | Sub-District:                              | DUGA                                                              |
| al Submit                                 | Pincode: *                                 | 353453                                                            |
|                                           | Phone Number with Area Code:               | + 91 (ISD) (STD)                                                  |
|                                           | Mobile Number : *                          | + 91 (ISD) 3453453453                                             |
|                                           | Fax Number:                                | + 91 (ISD) (STD)                                                  |
|                                           | E-Mail: *                                  | ikureshi3@gmail.com                                               |
|                                           |                                            | << Prev Save as Draft Next >>                                     |

Step 3: Fill the Communication Details

## Step 4: Fill the Land and Use Details

| EZ Location Details                            | INDUSTRIAL USE: 4 Conoral Information                                                                           | Land Lice Details                                  |                     |                        |  |  |  |  |  |
|------------------------------------------------|----------------------------------------------------------------------------------------------------|----------------------------------------------------|---------------------|------------------------|--|--|--|--|--|
| Communication Address                          | (*)- Mandatory Fields, (\$)- Upload Attachments in Attachment Section                                           |                                                    |                     |                        |  |  |  |  |  |
| Land Use Details                               |                                                                                                    | (iv) Colleast Features of the Industrial Adjuitus  |                     |                        |  |  |  |  |  |
| Water Requirement Details                      | (iv) Salient Features of the Industrial Activity."                                                              | (IV) Salient Features of the industrial Activity:* |                     |                        |  |  |  |  |  |
| Recycled Water Usage                           | 1                                                                                                    |                                                    |                     |                        |  |  |  |  |  |
| Groundwater Abstraction<br>Structure- Existing |                                                                                                    |                                                    |                     | ( 499 Character Left ) |  |  |  |  |  |
| Groundwater Abstraction<br>Structure- Proposed | ar Abstraction (v) Land Use Details of the Existing / Proposed Industrial Unit Premises Ownership of the Land : |                                                    |                     |                        |  |  |  |  |  |
| Other Details                                  | Land Use Details                                                                                                | Existing (sq meter)                                | Proposed (sq meter) | Grand Total (sq meter) |  |  |  |  |  |
| Attachment                                     | Green Belt Area                                                                                                 | 1                                                  | 1                   | 2.00                   |  |  |  |  |  |
| Online Payment                                 | Open Land                                                                                                    | 1                                                  | 1                   | 2.00                   |  |  |  |  |  |
| inal Submit                                    | Road/ Paved Area                                                                                                | 1                                                  | 1                   | 2.0                    |  |  |  |  |  |
|                                                | Rooftop area of building/ sheds                                                                                 | 1                                                  | 1                   | 2.0                    |  |  |  |  |  |
|                                                | Total                                                                                                    | 4.00                                               | 4.00                | 8.0                    |  |  |  |  |  |
|                                                | << Prev Save as Draft Next>>                                                                                    |                                                    |                     |                        |  |  |  |  |  |

#### Step 5: Fill the Water Requirement Details

| Communication Address                       |                                              |                                                                   |                                 |      |                         |      | (*)- Mandator        | v Fields, (S)- Uplo | ad Attachm                  | ents in Attachment Sect |  |
|---------------------------------------------|----------------------------------------------|-------------------------------------------------------------------|---------------------------------|------|-------------------------|------|----------------------|---------------------|-----------------------------|-------------------------|--|
| Land Use Details                            |                                              |                                                                   |                                 |      |                         |      |                      |                     |                             |                         |  |
| ater Requirement Details                    | (2).                                         | Details of Water Requirement (Fr                                  | esh/Saline/Brackish and Recy    | cled | Water Usage):           |      |                      |                     |                             |                         |  |
| ecycled Water Usage                         |                                              | (i) Total Water Requirement (a+b-                                 | +c+d) (m <sup>3</sup> /day)     |      |                         |      |                      |                     |                             |                         |  |
| roundwater Abstraction<br>ructure- Existing |                                              |                                                                   |                                 |      | Existing                |      | Pi                   | roposed             |                             | Total                   |  |
| roundwater Abstraction                      |                                              | Water Requirement Details (Free                                   | sh Water) (m <sup>3</sup> /day) |      |                         |      | 1                    |                     |                             |                         |  |
| ther Details                                |                                              | a) Ground Water Requirement (m <sup>2</sup>                       | ³/day): *                       |      | 0                       |      | 1                    |                     | 1.00                        |                         |  |
| tachment                                    |                                              | b) Surface Water Available (Canal, River, Ponds etc.) (m²/day); * |                                 |      | 0                       |      | 1                    |                     | 1.00                        | 1.00                    |  |
| nline Payment                               | c) Water Supply from any Agency (m³/day): *  |                                                                   | (m³/day): *                     |      | 0                       |      | 1                    |                     | 1.00                        |                         |  |
| inal Submit                                 |                                              | Total Fresh Water Requirement                                     | : (a+b+c) (m <sup>3</sup> /day) |      | 0.00                    | 3.00 |                      | 3.00                |                             | 0                       |  |
|                                             |                                              | d). Recycled Water Usage (m <sup>3</sup> /da                      | y):                             |      | 0                       |      | 1                    |                     | 1.00                        |                         |  |
|                                             |                                              | Total Water Requirement (a+b+c                                    | c+d) (m <sup>3</sup> /day):     |      |                         |      | 4.00                 |                     | 4.00                        |                         |  |
|                                             | (ii) Breakup of Water Requirement and Usage: |                                                                   |                                 |      |                         |      |                      |                     |                             |                         |  |
|                                             |                                              |                                                                   | Existing Requirement            |      | Proposed Requirement To |      | Requirement          | No. of Operati      | rational Days Annual Requir |                         |  |
|                                             |                                              | Activity                                                          | (m <sup>3</sup> /day)           |      | (m <sup>3</sup> /day)   | ()   | m <sup>3</sup> /day) | in a Ye             | ar                          | (m <sup>3</sup> /year)  |  |
|                                             |                                              | Industrial Activity                                               | 0                               |      |                         | 1.00 |                      | 1                   |                             | 1.00                    |  |
|                                             |                                              | Residential / Domestic                                            | 0                               | 1    |                         | 1.00 |                      | 1                   |                             | 1.00                    |  |
|                                             |                                              | Greenbelt Development /<br>Environment Maintenance                | 0                               | 1    | ]                       | 1.00 |                      | 1                   |                             | 1.00                    |  |
|                                             |                                              | Other Use                                                         | 0                               | 1    |                         | 1.00 |                      | 1                   |                             | 1.00                    |  |
|                                             |                                              | Grand Total                                                       | 0.00                            | 4.0  | 0                       | 4.00 |                      |                     |                             | 4.00                    |  |

Step 6: Fill the Water Requirement Details-Recycle water uses

| Location Details          | INDUSTRIAL USE: 2. Water Requirement Detai                                                      | Is - Recycled Water Usage                    |                        |                                            |  |  |  |  |
|---------------------------|-------------------------------------------------------------------------------------------------|----------------------------------------------|------------------------|--------------------------------------------|--|--|--|--|
| Communication Address     |                                                                                                 |                                              | (*)- Mandatory Fields, | (\$) - Upload Attachments in Attachment Se |  |  |  |  |
| 🖌 Land Use Details        |                                                                                                 |                                              | ()                     |                                            |  |  |  |  |
| Vater Requirement Details | (iii) Breakup of Recycled Water Usage:                                                          |                                              |                        |                                            |  |  |  |  |
| ecycled Water Usage       |                                                                                                 | (m <sup>3</sup> /day)                        | (Days)                 | (m <sup>3</sup> /year)                     |  |  |  |  |
| oundwater Abstraction     | a) Total Waste Water Generated :                                                                | 1                                            | 1                      | 1                                          |  |  |  |  |
| undwater Abstraction      | b). Quantity of Treated Water Available : 1.00                                                  |                                              |                        |                                            |  |  |  |  |
| icture- Proposed          | i). Reuse in Industrial Activity :                                                              | 1                                            | 1                      | 1.00                                       |  |  |  |  |
| er Details                | ii) Reuse in Greenbelt Development :                                                            | 1                                            | 1                      | 1.00                                       |  |  |  |  |
| ichment                   | iii) Other Uses :                                                                               | 1                                            | 1.00                   |                                            |  |  |  |  |
| ine Payment               |                                                                                                 |                                              |                        |                                            |  |  |  |  |
| al Submit                 | c). Total Treated Water Utilised :                                                              | 3.00                                         |                        | 3.00                                       |  |  |  |  |
|                           | Net Ground Water Requirement :*<br>(2(i)(a) Ground Water Requirement Existing (m <sup>3</sup> / | Day) + 2(i)(a) Ground Water Requirement Proj | posed (m³/Day))        | 1.00 (m <sup>3</sup> /day)                 |  |  |  |  |
|                           | << Prev Save as Draft Next >>                                                                   |                                              |                        |                                            |  |  |  |  |

Step 7: Fill the ground water abstraction structure details for existing.

| Communication Address                                     | (")- Mandalory Fields, (\$)- Upload Attachments in Attachment Section                                                                                                    |
|-----------------------------------------------------------|----------------------------------------------------------------------------------------------------|
| 🗹 Land Use Details                                        |                                                                                                    |
| Water Requirement Details                                 | 3 (a). Groundwater Abstraction Structure - Existing (5)                                                                                                    |
| Recycled Water Usage                                      | Number of Existing Structures: "                                                                                                    |
| Groundwater Abstraction                                   | - Details:                                                                                                    |
| Structure- Existing                                       | Type of Structure: *                                                                                                    |
| Groundwater Abstraction<br>Structure- Proposed            | Year of Construction:                                                                                                    |
| Other Details                                             | Depth (Meter):                                                                                                    |
| Attachment                                                | Diameter (mm):                                                                                                    |
| Online Payment                                            | Depth to Water Level (Meters below Ground Level):                                                                                                    |
| Final Submit                                              | Discharge (m <sup>3</sup> /Hour):                                                                                                    |
|                                                           | Operational Hours / Day:                                                                                                    |
|                                                           | Operational Days / Year.                                                                                                    |
|                                                           | Mode of Lift.                                                                                                    |
|                                                           | Horse Power of Pump.                                                                                                    |
|                                                           | Whether Fitted with Water Meter:                                                                                                    |
|                                                           | Whether Permission / Registered with CGWA:                                                                                                    |
|                                                           | If so Details thereof:                                                                                                    |
|                                                           | Add In List                                                                                                    |
|                                                           | Detail of Structures                                                                                                    |
| SNo. Type of<br>Structure<br>Name Year of<br>Construction | Depth<br>(Meter)         Diameter<br>(mm)         Depth to Water Level)         Discharge<br>(m3/Hour)         Operational<br>Hours/Day         Operational<br>Days/Year         Mode of<br>Lift Name         Horse<br>Year         Whether fitted         Whether<br>With Water         Mode of<br>Permission/Registered with           Depth (Meter )         Level)         Discharge         Operational<br>Hours/Day         Operational<br>Days/Year         Mode of<br>Lift Name         Wore of<br>Pump         Whether fitted         Whether<br>Permission/Registered with<br>CGWA         Hoorse/Lift Solution |
| No Records exist in Groundwater Abs                       | straction Structure-Existing.                                                                                                    |
|                                                           |                                                                                                    |
|                                                           | << Prev Save as Draft Next >>                                                                                                    |

| Location Details                         | IND                      | JSTRIAL USE                 | : 3. Groundwater Abstra                                | ction Structure        | e- Proposed              |                          |                      |                           |                                       |                                                 |                        |
|------------------------------------------|--------------------------|-----------------------------|--------------------------------------------------------|------------------------|--------------------------|--------------------------|----------------------|---------------------------|---------------------------------------|-------------------------------------------------|------------------------|
| Communication Address                    |                          |                             |                                                        |                        |                          |                          |                      | (*)- N                    | Aandatory Fields, (                   | <ol> <li>Upload Attachments in Attac</li> </ol> | chment Section         |
| 🗹 Land Use Details                       | 2 // >>                  |                             | A                                                      |                        |                          |                          |                      |                           |                                       |                                                 |                        |
| 🗹 Water Requirement Detai                | s (D).                   | Stoundwater                 | Abstraction Structure- P                               | roposed                | 11                       |                          |                      |                           |                                       |                                                 |                        |
| Kecycled Water Usage                     | Numb                     | er of Proposed              | Structures: *                                          |                        | 0                        |                          |                      |                           |                                       |                                                 |                        |
| Groundwater Abstraction                  | Deta                     | ils:                        |                                                        |                        | 3                        |                          |                      |                           |                                       |                                                 |                        |
| Structure- Existing                      | Тур                      | e of Structure:             | ·                                                      |                        | Select                   |                          | ~                    |                           |                                       |                                                 |                        |
| Groundwater Abstraction                  | Yea                      | r of Constructio            | on:                                                    |                        |                          |                          |                      |                           |                                       |                                                 |                        |
| Other Details                            | Dep                      | th (Meter):                 |                                                        |                        |                          |                          |                      |                           |                                       |                                                 |                        |
| Attachment                               | Diar                     | neter (mm):                 |                                                        |                        |                          |                          |                      |                           |                                       |                                                 |                        |
| Online Payment                           | Dep                      | th to Water Le              | vel (Meters below Ground                               | Level):                |                          |                          |                      |                           |                                       |                                                 |                        |
| Final Submit                             | Disc                     | charge (m <sup>3</sup> /Hou | ır):                                                   |                        |                          |                          |                      |                           |                                       |                                                 |                        |
|                                          | Ope                      | rational Hours              | / Day:                                                 |                        |                          |                          |                      |                           |                                       |                                                 |                        |
|                                          | Ope                      | rational Days /             | Year:                                                  |                        |                          |                          |                      |                           |                                       |                                                 |                        |
|                                          | Mod                      | le of Lift:                 |                                                        |                        | Select                   |                          | ~                    |                           |                                       |                                                 |                        |
|                                          | Hor                      | se Power of Pu              | imp:                                                   |                        |                          |                          |                      |                           |                                       |                                                 |                        |
|                                          | Whe                      | other Fitted with           | Water Meter:                                           |                        | Yes                      |                          | ~                    |                           |                                       |                                                 |                        |
|                                          | Whe                      | ether Permissio             | on / Registered with CGW                               | A:                     | Yes                      |                          | ~                    |                           |                                       |                                                 |                        |
|                                          | If so                    | Details thered              | t                                                      |                        |                          |                          |                      |                           |                                       |                                                 |                        |
|                                          |                          |                             |                                                        |                        | L                        |                          | (                    | 100 Character             | Left )                                |                                                 |                        |
|                                          | 5                        |                             |                                                        |                        |                          | Add In                   | List                 |                           |                                       |                                                 |                        |
|                                          | 1.                       |                             |                                                        |                        | Detail of Struct         | ures                     |                      |                           |                                       |                                                 |                        |
| Type of<br>No. Structure Constru<br>Name | of Depth<br>ction (Meter | Diameter<br>(mm)            | Depth to Water Level<br>(Meters below Ground<br>Level) | Discharge<br>(m3/Hour) | Operational<br>Hours/Day | Operational<br>Days/Year | Mode of<br>Lift Name | Horse<br>Power of<br>Pump | Whether fitted<br>with Water<br>Meter | Whether<br>Permission/Registered with<br>CGWA   | If so Detai<br>Thereof |
| lo Records exist in Groundwa             | er Abstraction S         | tructure- Propo             | osed.                                                  |                        |                          |                          |                      |                           |                                       |                                                 |                        |
|                                          |                          |                             |                                                        |                        |                          |                          |                      |                           |                                       |                                                 |                        |
|                                          |                          |                             |                                                        |                        | << P                     | rev Save as              | Draft Ne:            | xt >>                     |                                       |                                                 |                        |

Step 8: Fill the ground water abstraction structure details for proposed.

### **Step 9**: Fill the other details.

| C Location Details                             | INDUSTRIAL USE: Other Details                                                          |
|------------------------------------------------|----------------------------------------------------------------------------------------|
| Communication Address                          | (")- Mandatory Fields, (\$)- Upload Attachments in Attachment Section                  |
| 🗹 Land Use Details                             |                                                                                        |
| ☑ Water Requirement Details                    | Have You Applied Earlier for Groundwater Clearance from CGWA7 state Government Agency: |
| Kecycled Water Usage                           | If Yes, so Details thereof with Status:                                                |
| Groundwater Abstraction<br>Structure- Existing |                                                                                        |
| Groundwater Abstraction<br>Structure- Proposed | (500 Character Left)                                                                   |
| Other Details                                  | Ground Water Abstraction/Restoration Charges                                           |
| Attachment                                     | Days:                                                                                  |
| Online Payment                                 | Quantity(cum/day):                                                                     |
| Final Submit                                   |                                                                                        |
|                                                | << Prev Save as Draft Next >>                                                          |

Step 10: Upload the required document

|                             |          |                                                                                                    |                                                                                                    |                                                                                                    | (2) Manufatana Eistala                                                                    | (C) Haland Alterhander                       | . Attestant Ore              |
|-----------------------------|----------|----------------------------------------------------------------------------------------------------|----------------------------------------------------------------------------------------------------|----------------------------------------------------------------------------------------------------|-------------------------------------------------------------------------------------------|----------------------------------------------|------------------------------|
| Y Water Requirement Details |          |                                                                                                    |                                                                                                    | —                                                                                                    | (*)- Mandatory Fields                                                                     | (a)- Opload Attachments<br>Maximum Number of | Attachment Allowe            |
| Kecycled Water Usage        |          |                                                                                                    | Pi                                                                                                    | ress F11 to exit full screen                                                                                                    | 1                                                                                         | Maximum Size of each Att                     | achment Allowed- §           |
| Groundwater Abstraction     |          |                                                                                                    |                                                                                                    |                                                                                                    | Allowed file                                                                              | type for Attachment- bd, d                   | oc, docx, jpg, jpeg,         |
| Structure- Existing         | SNo.     |                                                                                                    |                                                                                                    | Attachment Name/                                                                                                    | Upload File                                                                               |                                              |                              |
| Structure- Proposed         |          |                                                                                                    |                                                                                                    |                                                                                                    |                                                                                           |                                              |                              |
| Cother Details              |          | * Affidav                                                                                                  | it regarding Non-availability of wa                                                                                                    | iter supply from local government agen                                                                                                    | cies (1)                                                                                  |                                              |                              |
| tachment                    |          | Affidavit on n                                                                                             | non judicial stamp paper of Rs. 10/-                                                                                                    | regarding non availability of water supply fr                                                                                                    | rom local government agencies (<10                                                        | KLD)                                         |                              |
| line Payment                | -        | Attachment                                                                                                 | Name                                                                                                    | 1                                                                                                    | ]                                                                                         |                                              |                              |
| nal Submit                  |          | Autochiment                                                                                                | vonio.                                                                                                    |                                                                                                    |                                                                                           |                                              |                              |
|                             |          | Select Attach                                                                                              | nment File :                                                                                                    | Choose File No file chosen                                                                                                    | Upload                                                                                    |                                              |                              |
|                             |          | Sr.No.                                                                                                    | Attachment Name                                                                                                    | F                                                                                                    | ile Name                                                                                  | View File                                    | Delete                       |
|                             |          | 1                                                                                                    | sdfsd                                                                                                    | NOCAP_Task_Status_08022022.do                                                                                                    | CX                                                                                        | View                                         | Delete                       |
|                             |          | Record Added                                                                                               | I Successfully                                                                                                    |                                                                                                    |                                                                                           |                                              |                              |
|                             | В.       |                                                                                                    |                                                                                                    | St. mark the second of                                                                                                    |                                                                                           |                                              |                              |
|                             | B.       | Source V<br>Certificate re                                                                                 | Vater Availability/Non-availability<br>garding non/ partial availability of fr                                                                                                    | Certificate (0)                                                                                                    | the local government water supply a                                                       | gency:(Refer: 1 (vii)) (>10                  | KLD)                         |
|                             | B.       | Source V<br>Certificate re<br>Attachment N                                                                 | Vater Availability/Non-availability<br>garding non/ partial availability of fr<br>Name:                                                                                                    | Certificate (0)                                                                                                    | the local government water supply a                                                       | gency:(Refer: 1 (vii)) (>10                  | KLD)                         |
|                             | В.       | Source V<br>Certificate re<br>Attachment N<br>Select Attach                                                | Water Availability/Non-availability<br>garding non/ partial availability of fr<br>Name:<br>ment File :                                                                                                    | Certificate (0)<br>sch water/ treated waste water supply from<br>Choose File No file chosen                                                                            | the local government water supply a                                                       | gency:(Refer: 1 (vii)) (>10                  | KLD)                         |
|                             | B.       | Source V<br>Certificate re<br>Attachment M<br>Select Attach<br>Sr.No.                                      | Nater Availability/Non-availability<br>garding non/ partial availability of fr<br>Name:<br>                                                                                                    | Certificate (0)<br>esh water/ treated waste water supply from<br>Choose File No file chosen<br>hment Name                                                              | the local government water supply a Upload File Name                                      | gency:(Refer: 1 (vii)) (>10<br>View File     | KLD)<br>Delete               |
|                             | Β.       | Source V<br>Certificate re<br>Attachment N<br>Select Attach<br>Sr.No.<br>No Records B                      | Nater Availability/Non-availability garding non/ partial availability of fre Name: Imment File : Attac Exist in Source Water Availability/Nc                                                                     | Certificate (0) sh water/ treated waste water supply from Choose File No file chosen hment Name n-availability Certificate.                                            | the local government water supply a Upload File Name                                      | gency:(Refer: 1 (viii)) (>10<br>View File    | KLD)<br>Delete               |
|                             | Β,       | Source V<br>Certificate re<br>Attachment N<br>Select Attach<br>Sr:No.<br>No Records B                      | Water Availability/Non-availability garding non/ partial availability of fn Name: Imment File : Attac Exist in Source Water Availability/No                                                                      | Certificate (0) sh water/treated waste water supply from Choose File No file chosen hment Name n-availability Certificate.                                             | the local government water supply a Upload File Name                                      | gency:(Refer: 1 (viii)) (>10                 | KLD)<br>Delete               |
|                             | В.<br>С. | Source V<br>Certificate re<br>Attachment N<br>Select Attach<br>Sr.No.<br>No Records I                      | Nater Availability/Non-availability garding non/ partial availability of fri Name:                                                                                                    | Certificate (0) ash water/treated waste water supply from Choose File No file chosen hment Name n-availability Certificate.                                            | the local government water supply a Upload File Name                                      | gency:(Refer: 1 (viii)) (>10                 | KLD)<br>Delete               |
|                             | В.<br>С. | Source V<br>Certificate re<br>Atlachment N<br>Select Atlach<br>No Records I<br>Ground wate<br>for NOC): (R | Nater Availability/Non-availability garding non/ partial availability of fr Name:  . Attac Exist in Source Water Availability/No I Water Quality Report (0) or quality data of existing bore well/ t efer: 3(a)) | Certificate (0) esh water/ treated waste water supply from Choose File No file chosen hment Name n-availability Certificate. ube well/ dug well from any NABL accredit | the local government water supply a Upload File Name ed laboratory or Govt. approved labo | gency:(Refer: 1 (viii)) (>10<br>View File    | KLD) Delete rojects applying |

Step 11: Click on "Ready to Submit" button.

| 103 104                       | Cen                                                                 | itrai Ground vvate                                | ar Authonity (CG   | WA)           |           | /   |
|-------------------------------|---------------------------------------------------------------------|---------------------------------------------------|--------------------|---------------|-----------|-----|
| <b>6</b> 07                   | Application for                                                     | Issue of NOC to A                                 | bstract Ground     | Water (NOCAP) | THE PARTY | 17  |
| Welcome : a<br>Previous Login | ate Time: 25/04/2022 15:37:10 PM , IP Address: 164.100.177.244      |                                                   |                    |               | Loge      | out |
| Applicant I                   | ome Apply Feedback Change Password Pr                               | rofile New Registra                               | ition              |               |           |     |
| Location                      | INDUSTRIAL USE: Ready To Submit                                     |                                                   |                    |               |           | -   |
| Details                       | Application Preview                                                 |                                                   |                    |               |           |     |
| Communication<br>Address      |                                                                     |                                                   |                    |               |           |     |
| 🛃 Land Use                    |                                                                     | Next we - (e)                                     |                    |               |           |     |
| Details                       | Ministry                                                            | of Jal Shakti                                     |                    |               |           |     |
| Requirement                   | Department of Water Resources, Riv                                  | er Development and Ga                             | nga Rejuvenation   |               |           |     |
| Details                       | Central Ground W<br>Application for Issue of NOC 1                  | /ater Authority (CGWA)<br>to Abstract Ground Wate | r (NOCAP)          |               |           |     |
| Water Usage                   |                                                                     |                                                   |                    |               |           |     |
| Groundwater                   | Application for Permission to Abs<br>(Save As Draft App             | stract Ground Water                               | for Industrial Use |               |           |     |
| Structure-                    | (oute As Dialt App                                                  |                                                   |                    |               |           |     |
| Existing                      | Application Code : 96                                               |                                                   |                    |               |           |     |
| Abstraction                   | 1. General Information:                                             |                                                   |                    |               |           |     |
| Structure-<br>Proposed        | Water Quality:                                                      | Fresh Water                                       | -                  |               |           |     |
| Cother Details                | (i) Name of Industry                                                | NAME OF INF                                       |                    |               |           |     |
| Mattachment                   | (ii) Location Details of the Industrial Unit. (Attach 5             | Site Plan and Certified R                         | evenue Sketch) (S) |               |           |     |
| Ready To Submit               | Address Line 1 :                                                    | ADDRESSA                                          |                    |               |           |     |
| Final Submit                  | Addessa I Ina 3 -                                                   |                                                   |                    |               |           |     |
|                               |                                                                     |                                                   |                    |               |           |     |
|                               | Whether NOC Obtained for Existing Usage of                          |                                                   |                    |               |           |     |
|                               | Groundwater:                                                        |                                                   |                    |               |           |     |
|                               | Date of Commencement Industry:                                      |                                                   |                    |               |           |     |
|                               | 2 Details of Water Pagulament (Erech and Pagurled V                 | Vator Urago);                                     |                    |               |           |     |
|                               | (Please Enclose Water Flow Chart of Activities and Requ             | uirement of Water at each                         | Stage) (\$)        |               |           |     |
|                               | (i) Total Water Requirement (a+b+c+d) (m3/day)                      |                                                   |                    |               |           |     |
|                               |                                                                     | Existing                                          | Proposed           | Total         |           |     |
|                               | Water Requirement Details (Fresh Water) (m3/d                       | lay)                                              |                    |               |           |     |
|                               | (a) Ground Water Requirement (m3/day):                              | 0.00                                              | 1.00               | 1.00          |           |     |
|                               | (b) Surface Water Available<br>(Canal, River, Ponds etc.) (m3/day): | 0.00                                              | 111111.11          | 111111.11     |           |     |
|                               | (c) Water Supply from Any Agency<br>(m3/day):                       | 0.00                                              | 111111.11          | 111111.11     |           |     |
|                               | Total Fresh Water Requirement<br>(a+b+c)(m3/day):                   | 0.00                                              | 222223.22          | 222223.22     |           |     |
|                               | (d) Recycled Water Usage (m3/day):                                  | 0.00                                              | 111111.11          | 111111.11     |           |     |
|                               | Total Water Requirement :<br>(a+b+c+d)(m3/day)                      | 0.00                                              | 333334.33          | 333334.33     |           |     |
|                               | 25/04/2022                                                          | 03:60 PM                                          |                    | Page 1 of 3   |           |     |
|                               |                                                                     |                                                   |                    |               |           |     |

Step 12: Click on Applicant Home menu.

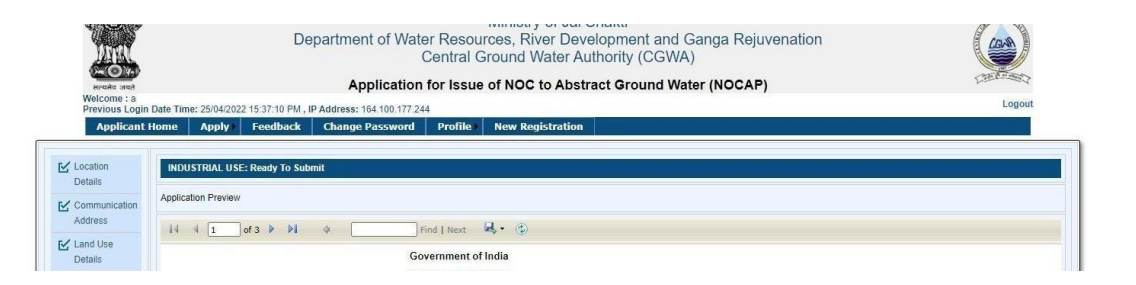

#### D. MAKE PAYMENT -

• Payment can be done using Online or Off-line and NEFT/RTGS.

| Option                   | Description                                |
|--------------------------|--------------------------------------------|
| All Payment in One       | In this option online payment facility is  |
| Combined Transaction     | available only.                            |
| Payment in Single-Single | In this option ONLINE/NEFT/RTGS facilities |
| Transaction              | are available.                             |

Note:

- 1. Using the Online payment option, payment can be done immediately.
- 2. Using the Off-line payment option, payment can be done immediately.
- 3. The NEFT/RTGS (Offline) involves some manual process.
- 4. Once payment option is selected, it cannot be change.
- $\alpha$ . Following steps are required to make payment.

Step 1: Click on "Make Payment" button.

| plicant Home Apply                  | Feedba       | ck Chan                           | ge Passwor                    | d Profile) Ne                                   | w Registration                                      |          |         |                       |                 |        |                       |        |                    |
|-------------------------------------|--------------|-----------------------------------|-------------------------------|-------------------------------------------------|-----------------------------------------------------|----------|---------|-----------------------|-----------------|--------|-----------------------|--------|--------------------|
| nformation                          | Indu         | adustrial<br>strial               | Infrastr                      | ructure Min                                     | ning                                                |          |         |                       |                 |        |                       |        |                    |
| uidelines<br>eps for Filling Online | New<br>(Vali | - Save As Draf<br>dity of Save as | t (Number of<br>Draft Applica | Save as Draft Applicatio<br>ation : 2 Month(s)) | on Allowed at a time : 3) (Cou                      | unt : 3) |         |                       |                 |        |                       |        |                    |
| oplication                          | Sr. N        | o. Applica                        | tion Code                     | Name of Industry                                | Signature and Seal                                  | Creat    | ed Date |                       | Payment I       | Detail | Submit                | Ready  | To Submit          |
| anumente Deguired                   | 1            | 98                                |                               | SDFJSDKH                                        | Preview                                             | 18 Sep   | 2015    | Edit Mak              | ePayment / \    | /lew   | Submit                | NO     |                    |
| bouments Required                   | 2            | 107                               |                               | J                                               | Preview                                             | 26 Apr 2 | 022     | Edit Mak              | ePayment / \    | /iew   | Submit                | YES    |                    |
| cuments Required for                | 3            | 125                               |                               | FSN                                             | Preview                                             | 28 Apr 2 | 022     | Edit Mak              | ePayment / \    | /iew   | Submit                | YES    |                    |
| Ine Application                     | Ren          | ew- Save As Di                    | raft                          |                                                 |                                                     |          |         |                       |                 |        |                       |        |                    |
| Infrastructure     Mining           | Sr.<br>No.   | Application<br>Code               | Name of<br>Industry           | Application Number                              | Existing NOC                                        |          | Renewal | Signature and<br>Seal | Created<br>Date |        | Payment Detail        | Submit | Ready To<br>Submit |
| ack Status                          | 1            | 1                                 | ANIL<br>PROJECT               | 21-<br>4/27/SK/IND/2015                         | CGWA/NOC/IND/ORIG/2016<br>(26/10/2016 - 25/10/2018) | /2100    | 1st     | Preview               | 28 Oct<br>2016  | Edit   | MakePayment /<br>View | Submit | NO                 |
| plication Status                    | 2            | 2                                 |                               | 21-<br>4/27/9K/IND/2015                         | CGWA/NOC/IND/ORIG/2016                              | /2100    | 1st     | Preview               | 28 Oct          | Edit   | MakePayment /         | Submit | NO                 |

Step A: All payment in "All Payment in One Combined Transaction (NEFT/RTGS is not allowed)" Step 1: If user select "All Payment in One Combined Transaction (NEFT/RTGS is not allowed) "option. Following screen will display.

| → C | cgwa-noc.gov.in/ExternalUser/Payment.aspx                                 |                                                                                                    |                                | € ☆    | 0 🕈 |  |
|-----|---------------------------------------------------------------------------|----------------------------------------------------------------------------------------------------|--------------------------------|--------|-----|--|
|     | <b>Wirk</b>                                                               | Government of India<br>Ministry of Jal Shakti<br>Department of Water Resources, River Development and Ganga Rejuve<br>Central Ground Water Authority (CGWA) | nation                         |        |     |  |
|     | ि <u>स्टि</u> ोर्फ<br>सत्यमेव जयते                                        | Application for Issue of NOC to Abstract Ground Water (NOCAP)                                                                                               | )                              | 10000  |     |  |
|     | Welcome : anil<br>Previous Login Date Time: 14/09/2022 12:57:50 PM , IP A | ddress: 164.100.177.244                                                                                                    |                                | Logout |     |  |
|     | Applicant Home Apply Feedback (                                           | Change Password Profile )                                                                                                    |                                |        |     |  |
|     | Application Type:                                                         |                                                                                                    | Industrial                     |        |     |  |
|     | Application Purpose:                                                      |                                                                                                    | New                            |        |     |  |
|     | Application Code:                                                         |                                                                                                    | 48                             |        |     |  |
|     | Note: Payment gateway (After selec<br>gateway)                            | ting gateway you will have to make all future payments for this application through same                                                                    | A<br>-select-  - Soloct -      |        |     |  |
|     | Note: IF APPLICABLE PENALTY WILL BE COMMUNICA                             | TED AFTER FINAL SCRUTINY OF APPLICATION VIA EMAIL                                                                                                    | Via Nocap<br>Direct Bharatkosh |        |     |  |
|     |                                                                           |                                                                                                    |                                |        |     |  |

#### :

#### STEP1: Select Via NOCAP in Dropdown Menu.

| Department of Water Res<br>Centra<br>Application for Iss<br>ate Time: 09/05/2022 15:37:14 PM, IP Address: 164.100.177.244<br>one Apply Feedback Change Password Profile | Government of India<br>Ministry of Jal Shakti<br>sources, River Development and Ganga Rejuvenation<br>al Ground Water Authority (CGWA)<br>sue of NOC to Abstract Ground Water (NOCAP) | Logout                                                |                     |                                |
|----------------------------------------------------------------------------------------------------|----------------------------------------------------------------------------------------------------|-------------------------------------------------------|---------------------|--------------------------------|
| ate Time: 09/05/2022 15:37:14 PM , IP Address: 164.100.177.244 me Apply Feedback Change Password Profile                                                                | New Registration                                                                                                    | Logout                                                |                     |                                |
| Apply Peeuback Change Password Prome                                                                                                    | I NEW NEUISI GUUU                                                                                                    |                                                       |                     |                                |
|                                                                                                    |                                                                                                    | ]                                                     |                     |                                |
| is initiated, it can not be changed)                                                                                                    | All Payment in One Combined Transaction (NEET/RTGS is not allowed)     Payment in Single-Single Transaction                                                                           |                                                       |                     |                                |
| occessing Fee:                                                                                                    | 1.00                                                                                                    |                                                       |                     |                                |
| Charge Abstraction *:                                                                                                    | Charge                                                                                                    |                                                       |                     |                                |
|                                                                                                    | Arrear                                                                                                    |                                                       |                     |                                |
| submission of application between 30/06/2020 to 24/09/2020) :                                                                                                    | 1.00                                                                                                    |                                                       |                     |                                |
|                                                                                                    |                                                                                                    |                                                       |                     |                                |
| cha                                                                                                    | rge Abstraction 1:                                                                                                    | rge Adstraction : Charge Arrear Arrear Arrear I I 100 | ripe Adstraction ": | rge Adstraction ": ChargeArear |

| $\leftarrow$ | Q | 0 | Ξł |  | 0 | No. | 4 | wB | 0 | - | 0 |      | 🥚 39°C Haze | (ධී) | 臣 | (۵) | 16:04<br>9-5-22 | 27) |
|--------------|---|---|----|--|---|-----|---|----|---|---|---|------|-------------|------|---|-----|-----------------|-----|
|              |   |   |    |  |   |     |   |    |   |   |   |      |             |      |   |     |                 |     |
|              | - |   |    |  |   |     |   |    |   |   |   | <br> |             |      | _ |     |                 |     |

**Step 2**: Filling the required payment detail and Click on "**Pay**" button. Following screen will display.

| Name        | 4                                                              |                                                                                                    |                                                     |                                                                                                    | Add 2                                                                                                    |                                           |                                        |                   |      |
|-------------|----------------------------------------------------------------|----------------------------------------------------------------------------------------------------|-----------------------------------------------------|----------------------------------------------------------------------------------------------------|----------------------------------------------------------------------------------------------------|-------------------------------------------|----------------------------------------|-------------------|------|
| Addre       | -55 1                                                          |                                                                                                    |                                                     | AA DUCA                                                                                                    | Address Z                                                                                                    |                                           |                                        |                   |      |
| State       |                                                                |                                                                                                    |                                                     | SIKKIM                                                                                                    | Country                                                                                                    |                                           |                                        |                   |      |
| Dince       | de/7ipcode                                                     |                                                                                                    |                                                     | 111111                                                                                                    | Email                                                                                                    |                                           | chaurasia@nic in                       |                   |      |
| Mobil       | e No. (+91)                                                    |                                                                                                    |                                                     | 111111111                                                                                                    | Linan                                                                                                    |                                           | chaurasia@mc.m                         |                   |      |
| там         | e no. (+91)                                                    |                                                                                                    |                                                     |                                                                                                    | TIM                                                                                                    |                                           |                                        |                   |      |
| No.         | Ministry                                                       | PAO Name                                                                                              | DDO Nan                                             |                                                                                                    |                                                                                                    | Purpose and                               | Payment Type                           | Frequency         | INR) |
| Sr.<br>No.  | Ministry                                                       | PAU Name                                                                                              | DDO Nan                                             | ne                                                                                                    |                                                                                                    | Purpose and                               | Payment Type                           | Frequency         | INR) |
|             | MATER                                                          |                                                                                                    | OFFICER                                             | INCHARGE, CENTRAL GROUND W                                                                                                    | ALER BOARD, State Unit,                                                                                                    | NUC Paymen                                | t,Application Fee                      | One time          | 100  |
| 1           | WATER<br>RESOURCES                                             | Faridabad[002338]                                                                                     | JAMNAGA                                             | AR HOUSE MANSINGH ROAD NEW                                                                                                    | DELHI 110011[202417]                                                                                                    |                                           |                                        |                   |      |
| 1           | WATER<br>RESOURCES<br>WATER<br>RESOURCES                       | PAO(CGWB),<br>Faridabad[002338]<br>PAO(CGWB),<br>Faridabad[002338]                                    | JAMNAGA<br>OFFICER<br>JAMNAGA                       | AR HOUSE MANSINGH ROAD NEW<br>INCHARGE, CENTRAL GROUND W<br>AR HOUSE MANSINGH ROAD NEW                                                             | DELHI 110011[202417]<br>ATER BOARD, State Unit,<br>DELHI 110011[202417]                                                    | NOC Paymen<br>Abstraction                 | t,Ground Water<br>Charges              | One Time          |      |
| 1<br>2<br>3 | WATER<br>RESOURCES<br>WATER<br>RESOURCES<br>WATER<br>RESOURCES | PAO(CGWB),<br>Faridabad[002338]<br>PAO(CGWB),<br>Faridabad[002338]<br>PAO(CGWB),<br>Faridabad[002338] | JAMNAGA<br>OFFICER<br>JAMNAGA<br>OFFICER<br>JAMNAGA | AR HOUSE MANSINGH ROAD NEW<br>INCHARGE, CENTRAL GROUND W<br>AR HOUSE MANSINGH ROAD NEW<br>INCHARGE, CENTRAL GROUND W<br>AR HOUSE MANSINGH ROAD NEW | DELHI 110011[202417]<br>WTER BOARD, State Unit,<br>DELHI 110011[202417]<br>WTER BOARD, State Unit,<br>DELHI 110011[202417] | NOC Paymen<br>Abstraction (<br>NOC Paymen | t,Ground Water<br>Charges<br>t,Penalty | One Time One Time | 1000 |

This screen shows that page has been redirected to Bharat kosh portal to complete the payment. Please follow the instruction for completing the payment.

Step 3: After paying, page will be redirected to NOCAP portal to show its status of payment.

| M Inbox (2) - ikureshi3@gmail.co 🗙 📔 🍙 Central Ground Water Authori: 🗙 🗍 🏚 Central Ground Water Authori: 🗙 | S NOCAP      | × +                 |       | ~ | - | Ø | × |
|----------------------------------------------------------------------------------------------------|--------------|---------------------|-------|---|---|---|---|
| ← → C ▲ Not secure   trg.cwc.gov.in/NOCAPTest/ResponseFromNTRP.aspx                                        |              |                     | 12 \$ | * |   | ۲ | : |
|                                                                                                    | Payment Stat | us                  |       |   |   |   |   |
| Application Name                                                                                           |              | AA                  |       |   |   |   |   |
| Application Number                                                                                         |              |                     |       |   |   |   |   |
| Amount                                                                                                    |              | 4.00                |       |   |   |   |   |
| Transaction Id                                                                                             |              | 0905220017837       |       |   |   |   |   |
| Transaction Date                                                                                           |              | 05/09/2022 16:13:56 |       |   |   |   |   |
| Transaction Status                                                                                         |              | Success!            |       |   |   |   |   |
| Note: Please keep these information for future reference                                                   |              |                     |       |   |   |   |   |
| Home                                                                                                    |              |                     |       |   |   |   |   |

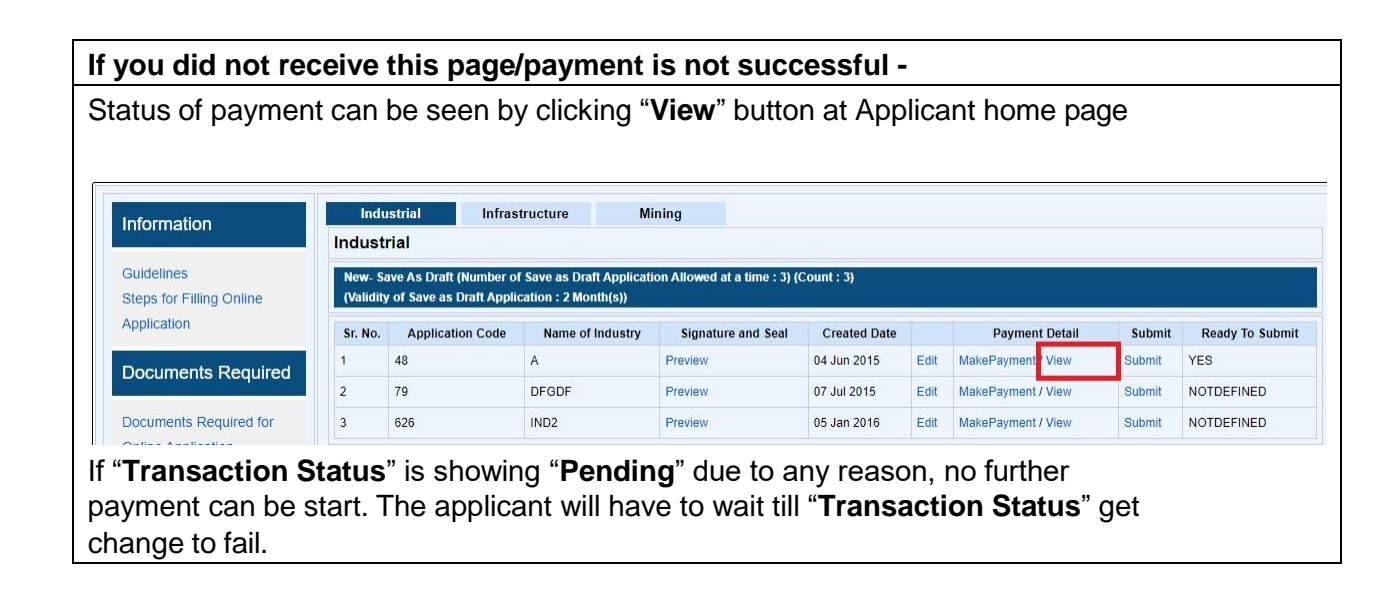

#### Step B: Payment in "Payment in Single-Single Transaction"

**Step 1**: If user select "**Payment in Single-Single Transaction**" option. Following screen will display.

| Applicant Home                         | Apply          | Feedback        | Change Password            | Profile | New Registration                                                                                            |                         |     |
|----------------------------------------|----------------|-----------------|----------------------------|---------|----------------------------------------------------------------------------------------------------|-------------------------|-----|
| Payment Mode:<br>Once Payment is initi | ated, it can n | iot be changed) |                            |         | O All Payment in One Combined Transaction (NEFT/RTGS is not allow<br>@ Payment in Single-Single Transaction | wed)                    |     |
| Application Process                    | ing Fee:       |                 |                            |         | 1.00                                                                                                    | NEFT/RTGS:<br>O Yes  No | Pay |
| Ground Water Charg                     | e Abstraction  | <b>*</b>        |                            |         | Charge:                                                                                                    | NEFT/RTGS:<br>O Yes  No | Pay |
| Penalty (Late submit                   | sion of applic | ation between 3 | 0/06/2020 to 24/09/2020) : |         | 1.00                                                                                                    | NEFT/RTGS:              | Pay |

Step 2: If user select "NEFT/RTGS" Yes option. Following steps has to be followed.

Step 2.1: Click on "Pay" Button following screen will display

| ightarrow C $raining.pfm$                           | ns.gov.in/Bharatkosh,                                                                                                    | /NTRPHome/Co                                                                                                    | onfirmation                                              |                                                                                                    |                                                                                                    |                                                           |                                                                                                    | Ē                                         | ☆ 🏞                                                                                              | 🗆 🥘 :                                                     |
|-----------------------------------------------------|----------------------------------------------------------------------------------------------------|----------------------------------------------------------------------------------------------------|----------------------------------------------------------|----------------------------------------------------------------------------------------------------|----------------------------------------------------------------------------------------------------|-----------------------------------------------------------|----------------------------------------------------------------------------------------------------|-------------------------------------------|--------------------------------------------------------------------------------------------------|-----------------------------------------------------------|
|                                                     |                                                                                                    |                                                                                                    |                                                          |                                                                                                    |                                                                                                    |                                                           |                                                                                                    | English                                   | हिन्दी 🖌                                                                                         | A+ A A-                                                   |
| Bharatk                                             | Sh                                                                                                    | Search                                                                                                    |                                                          |                                                                                                    |                                                                                                    |                                                           | * Co                                                                                                    | ntroller Ge                               | eneral of                                                                                        | Accounts                                                  |
| Government of India Receip                          | pts Portal                                                                                                    |                                                                                                    |                                                          |                                                                                                    |                                                                                                    |                                                           | D                                                                                                    | ept. of Expendi                           | ture, Ministry                                                                                   | y of Finance                                              |
|                                                     | Ho                                                                                                    | If Registere                                                                                                    | ed as NEFT/RTGS I                                        | User, Please provid                                                                                                    | e your credentia                                                                                                    | ls to proceed furthe                                      | icy                                                                                                    |                                           |                                                                                                  |                                                           |
| - Arm                                               | C LOI                                                                                                    |                                                                                                    | User Name                                                | 1                                                                                                    |                                                                                                    |                                                           |                                                                                                    | and a state                               | 1                                                                                                |                                                           |
| ANUSTRIP                                            | and a second                                                                                                    |                                                                                                    | Password                                                 |                                                                                                    |                                                                                                    |                                                           |                                                                                                    | ATT.                                      | 6                                                                                                | - THE -                                                   |
| MININANCE                                           | 5                                                                                                    |                                                                                                    |                                                          |                                                                                                    |                                                                                                    |                                                           |                                                                                                    | THE                                       |                                                                                                  | The second second                                         |
| PINNER                                              | The second second secon                                                                                                    |                                                                                                    |                                                          |                                                                                                    |                                                                                                    |                                                           | Submit                                                                                                    | Non-Tax                                   | Pacain                                                                                           | t Portal                                                  |
| and a second                                        | A ATT                                                                                                    | If you're no                                                                                                    | ot registered NEFT                                       | /RTGS User, Please                                                                                                    | enter your Bank                                                                                                    | Account details thr                                       | ough                                                                                                    | NOTHAX                                    | Receip                                                                                           | C POILLAI                                                 |
|                                                     | 1                                                                                                    | which you                                                                                                    | will do NEF17KTG.                                        | alid mean thembar w                                                                                                    | u uill receins MTDD r                                                                                                    | and all Davids provident fields to                        | 4                                                                                                    |                                           |                                                                                                  |                                                           |
|                                                     | Payment Pur                                                                                                    | provided by you                                                                                                    | , Please use this creder                                 | ntial in future.                                                                                                    | A WATECONT REAL                                                                                                    |                                                           | Pay                                                                                                    |                                           |                                                                                                  |                                                           |
| Pay                                                 | yment Mode Of                                                                                                    | Ente                                                                                                    | er Bank Account No. :                                    |                                                                                                    |                                                                                                    |                                                           |                                                                                                    |                                           |                                                                                                  |                                                           |
|                                                     |                                                                                                    |                                                                                                    | Select Bank Name:                                        | 24-PARGANAS DIST.                                                                                                    | COOP. LAND DEV. BANK                                                                                                    | LTD.                                                      | •                                                                                                    |                                           |                                                                                                  |                                                           |
| C                                                   | Depositor's Deta                                                                                                    | e                                                                                                    | Enter Bank IFSC Code:                                    |                                                                                                    |                                                                                                    |                                                           |                                                                                                    |                                           |                                                                                                  |                                                           |
| Na                                                  | ame                                                                                                    |                                                                                                    |                                                          |                                                                                                    |                                                                                                    | Submit to Validat                                         | e Account                                                                                                    |                                           |                                                                                                  |                                                           |
| Ad                                                  | ddress 1                                                                                                    |                                                                                                    |                                                          |                                                                                                    |                                                                                                    |                                                           |                                                                                                    |                                           |                                                                                                  |                                                           |
| Sb                                                  | tate                                                                                                    |                                                                                                    | SIKKIM                                                   | Country                                                                                                    |                                                                                                    | INDIA                                                     |                                                                                                    | E                                         |                                                                                                  |                                                           |
| Pi                                                  | incode/Zipcode                                                                                                    |                                                                                                    | 567567                                                   | Email                                                                                                    | _                                                                                                    | ikureshi3@gmail.com                                       |                                                                                                    |                                           |                                                                                                  |                                                           |
| Mc                                                  | obile No. (+91)                                                                                                    |                                                                                                    | 7906376400                                               |                                                                                                    |                                                                                                    | 10-490<br>10-1                                            |                                                                                                    |                                           |                                                                                                  |                                                           |
| TA                                                  | AN                                                                                                    |                                                                                                    |                                                          | TIN                                                                                                    |                                                                                                    |                                                           |                                                                                                    |                                           |                                                                                                  | 11:02                                                     |
| user add<br>account.<br><b>Step 2.3</b><br>response | l bank ad<br>: Once s<br>e page ar                                                                                                    | submit<br>ad an e                                                                                                    | ted, now                                                 | click on                                                                                                    | ank and<br>"confirr                                                                                                    | n", now us                                                | er will r                                                                                                    | edirec                                    | t to th                                                                                          | to validate tl<br>ne Bharatkos                            |
| user add<br>account.<br>Step 2.3<br>response        | l bank ac<br>Conce s<br>page ar                                                                                                    | submit<br>nd an e                                                                                                    | ted, now<br>email sen                                    | click on<br>t.                                                                                                    | ank ana<br>"confirr<br>Press FIT to ex                                                                                                    | n", now us                                                | er will r                                                                                                    | redirec                                   | t to th                                                                                          | to validate tl<br>ne Bharatkos<br>X Receipt Portal        |
| user add<br>account.<br>Step 2.3<br>response        | l bank ad<br>B: Once s<br>Page ar                                                                                                    | submit<br>nd an e                                                                                                    | rted, now<br>email sen                                   | click on<br>t.                                                                                                    | ank ana<br>"confirr<br>Press FTT to ex                                                                                                    | n", now us                                                | er will r                                                                                                    | e drid Su<br>Pedirect                     | t to th                                                                                          | to validate tl<br>ne Bharatkos<br>X Receipt Portal        |
| user add<br>account.<br>Step 2.3<br>response        | l bank ac<br>Conce s<br>page ar                                                                                                    | submit<br>submit<br>nd an e<br>Pyyment Pu<br>Pyyment Pu                                                                                                    | rted, now<br>email sen                                   | click on<br>t.                                                                                                    | ank ana<br>"confirr<br>Press FT to ex                                                                                                    | n", now us                                                | er will r                                                                                                    |                                           | t to th                                                                                          | to validate ti<br>ne Bharatkos<br>X Receipt Portal        |
| user add<br>account.<br>Step 2.3<br>response        | I bank ac<br>Conce s<br>page ar                                                                                                    | submit<br>submit<br>nd an e                                                                                                    | rted, now<br>email sen                                   | click on<br>t.<br>Depositor's Det                                                                                                    | ank ana<br>"confirr<br>Press FIT to ex                                                                                                    | it full screen<br>confirm Info                            | er will r                                                                                                    |                                           | t to th                                                                                          | to validate ti<br>ne Bharatkos<br>x Receipt Portal        |
| user add<br>account.<br>Step 2.3<br>response        | I bank ac<br>Conce s<br>page ar                                                                                                    | submit<br>submit<br>nd an e<br>Poyment Pu<br>rent Mode Of<br>positor's Deta                                                                                                    | rted, now<br>email sen                                   | click on<br>t.<br>Depositor's Det                                                                                                    | ank ana<br>"confirr<br>Press Fill to ex                                                                                                    | a full screen<br>a full screen<br>confirm Info            | er will r                                                                                                    | e drid su<br>redirec:                     | t to th                                                                                          | to validate ti<br>ne Bharatkos<br>x Receipt Portal        |
| user add<br>account.<br>Step 2.3<br>response        | l bank ad<br>B: Once s<br>e page ar<br>All<br>Payr<br>Peyr                                                                                                    | submit<br>submit<br>nd an e<br>Payment Pu<br>Peyment Pu<br>Peyment Pu<br>Peyment Pu<br>Peyment Pu<br>Peyment Pu<br>Peyment Pu                                                                                                    | rumber,<br>ted, now<br>email sen                         | click on<br>t.<br>Depositor's Det                                                                                                    | ank ana "confirr Press F11 to ex sits                                                                                                    | at full screen                                            | er will r                                                                                                    |                                           | t to th                                                                                          | to validate ti<br>ne Bharatkos<br><u>× Receipt Portal</u> |
| user add<br>account.<br>Step 2.3<br>response        | l bank ad<br>B: Once s<br>e page ar<br>Repage ar<br>Payr<br>Rem<br>Addr<br>Cry                                                                                                    | submit<br>submit<br>nd an e<br>Payment Pu<br>Payment Pu<br>Person Postor's Deta<br>,<br>es 1                                                                                                    | roumber,<br>rted, now<br>email sen                       | click on<br>t.<br>Depositor's Det<br>Ashutosh Kuma<br>12345<br>DUGA                                                                                                    | ank ana "confirr Press F11 to ex slis                                                                                                    | at full screen                                            | er will r                                                                                                    | e direc:                                  | t to th                                                                                          | to validate ti<br>ne Bharatkos<br>x Receipt Portal        |
| user add<br>account.<br>Step 2.3<br>response        | I bank ad<br>B: Once s<br>e page ar<br>Reve<br>Reve<br>Reve<br>State<br>State                                                                                                    | submit<br>submit<br>nd an e<br>Payment Pu<br>Peyment Pu<br>Peyment Pu<br>Peyment Pu<br>Payment Pu<br>Payment Payment Pu<br>Payment Pu<br>Payment Pu<br>Payment Payment Paym                                                                                                    | rted, now<br>email sen                                   | click on<br>t.           2           Bepositor's Det           12345           DUGA           SHOUM                                                                                                    | ank ana "confirr Press F11 to ex alis                                                                                                    | an", now us<br>if full screen<br>Confirm Info<br>12       |                                                                                                    |                                           | t to th                                                                                          | to validate ti<br>ne Bharatkos<br>X Receipt Portal        |
| user add<br>account.<br>Step 2.3<br>response        | I bank ad<br>B: Once s<br>e page ar<br>Payn<br>Payn<br>Bath<br>State<br>Pince                                                                                                    | submit<br>submit<br>nd an e<br>Payment Pu<br>Peyment Pu<br>hent Mode Of<br>positor's Deta<br>e<br>es 1                                                                                                    | roumber,<br>rted, now<br>email sen                       | Click on<br>t.<br>Depositor's Det<br>Athutosh Kuma<br>12345<br>DUGA<br>SINOUM<br>123456                                                                                                    | ank and<br>"confirr<br>Press F11 to ex<br>alls<br>alls<br>alls<br>address<br>District<br>Country<br>Email                                                                                                    | an", now us<br>if full screen<br>Confirm Info<br>22<br>42 | eer will r                                                                                                    |                                           | t to th                                                                                          | to validate ti<br>ne Bharatkos<br>X Receipt Portal        |
| user add<br>account.<br>Step 2.3<br>response        | I bank ad<br>B: Once s<br>e page ar<br>Payr<br>Payr<br>Ram<br>Addr<br>City<br>State<br>Pinc<br>Math                                                                                                    | submit<br>submit<br>nd an e<br>Poymet Pu<br>Poymet Pu<br>Poymet Pu<br>es 1<br>i<br>ide/Zupcode<br>is No. (-91)                                                                                                    | roose                                                    | Click on<br>t.<br>Depositor's Deb<br>Achutosh Kuma<br>12345<br>DUGA<br>123456<br>1234567891                                                                                                    | ank and<br>"confirm<br>Press F11 to ex<br>sits<br>Address<br>District<br>Country<br>Email                                                                                                    | an", now us                                               | eer will r                                                                                                    |                                           | t to th                                                                                          | to validate ti<br>ne Bharatkos<br>x Receipt Portal        |
| user add<br>account.<br>Step 2.3<br>response        | l bank ad<br>B: Once s<br>e page ar                                                                                                    | submit<br>submit<br>nd an e<br>Pyymet Ru<br>Pyymet Ru<br>Pyym | rted, now<br>email sen                                   | Click on<br>t.<br>Depositor's Deta<br>Depositor's Deta<br>Ashutosh Ruma<br>12345<br>DUGA<br>SIRKIM<br>123456<br>1234567891                                                                                                    | r Address r Address r Address r Tin Tin                                                                                                    | an", now us                                               | eer will r                                                                                                    |                                           | t to th                                                                                          | to validate ti<br>ne Bharatkos<br>x Receipt Portal        |
| user add<br>account.<br>Step 2.3<br>response        | I bank ad<br>Conce se<br>page an<br>Cly<br>State<br>Mobil<br>Tan<br>Put                                                                                                    | submit<br>submit<br>nd an e<br>Payment Pu<br>Payment Pu<br>Positor's Deta<br>e<br>ess 1<br>ide/Zipcode<br>le Ho. (+91)<br>prose Details                                                                                                    | read, now<br>email sen                                   | Click on<br>t.<br>Depositor's Deta<br>Depositor's Deta<br>Adhutosh Ruma<br>12345<br>DUGA<br>SIRKIM<br>123456<br>1234567891                                                                                                    | ank ana "confirm Press F11 to ex state r Address address addre | an", now us                                               | eer will r                                                                                                    |                                           | t to the                                                                                         | to validate ti<br>ne Bharatkos<br>x Receipt Portal        |
| user add<br>account.<br>Step 2.3<br>response        | I bank ad<br>Conce se<br>page an<br>Conce se<br>page an<br>Paym<br>Addr<br>City<br>State<br>Pince<br>Mobili<br>Tan<br>St                                                                                                    | submit<br>submit<br>nd an e<br>Payment Pu<br>Peyment Pu<br>Peyment Pu<br>Peyment Pu<br>Positor's Deta<br>e<br>ess 1<br>solo:Zipcode<br>le Ho. (+91)<br>positor's Details<br>Ministry                                                                                                    | rted, now<br>email sen                                   | Achutosh Kuma<br>12345<br>123456<br>123456781                                                                                                    | ank and<br>"confirm<br>Press F11 to ex<br>alls<br>r<br>Address<br>alls<br>r<br>Address<br>alls<br>T1N                                                                                                    | az                                                        | eer will r                                                                                                    |                                           | IDMIT                                                                                            | to validate ti<br>ne Bharatkos<br>x Receipt Portal        |
| user add<br>account.<br>Step 2.3<br>response        | I bank ad                                                                                                    | submit<br>submit<br>nd an e<br>Payment Pu<br>Payment Pu<br>ess 1<br>solorZipcode<br>te No. (-91)<br>pose Details<br>Ministry                                                                                                    | rted, now<br>email sen                                   | Ashutosh Kuma<br>12345<br>DUGA<br>123456<br>2<br>DDD Name                                                                                                    | ank and<br>"confirm<br>Press F11 to ex<br>alls<br>r<br>Address<br>District<br>Country<br>Enail<br>T1N                                                                                                    | an", now us                                               | Purpose and<br>Power Type                                                                                                    | Payment Period /                          | Amount (In<br>MR)                                                                                | to validate ti<br>ne Bharatkos<br>x Receipt Portal        |
| user add<br>account.<br>Step 2.3<br>response        | I bank ad<br>Conce s<br>page an<br>Paym<br>Addr<br>Chy<br>State<br>Pince<br>Nami<br>Addr<br>Chy<br>State<br>Pince<br>Nami<br>Addr<br>Nami<br>Addr<br>Nami<br>Addr<br>Nami<br>State<br>Nami<br>Nami<br>State<br>Nami<br>State<br>State<br>State<br>Nami<br>State<br>State<br>Nami<br>State<br>State<br>State<br>Nami<br>State<br>States<br>States<br>States<br>S | submit<br>submit<br>nd an e<br>Payment Pu<br>Payment Pu<br>nent Mode Of<br>positor's Deta<br>pes 1<br>positor's Deta<br>positor's Deta<br>pos                                                                                                    | rumber, rted, now email sen                              | Ashutosh Kuma<br>2 Depositors Det<br>2 Depositors Det<br>2 Depositors Depositors Det<br>2 Depositors Det<br>2 Depositors Depositors Det<br>2 Depositors Depositors Det<br>2 Depositors Depositors Dep | ank and<br>"confirm<br>Press FII to ex<br>Press FII to ex<br>alls<br>r<br>Address<br>District<br>Country<br>Email<br>TIN<br>AttraL GROUND WATER B<br>AttraL GROUND WATER B                                                                                                    | Confirm Info                                              | Purpose and<br>Purpose and<br>Purpose Type                                                                                                    | Payment Period /<br>Frequency<br>One Time | Amount (In<br>MR)                                                                                | to validate ti<br>ne Bharatkos<br>x Receipt Portal        |
| user add<br>account.<br>Step 2.3<br>response        | I bank ad<br>Conce s<br>page an<br>Payre<br>Rem<br>Addr<br>City<br>State<br>Pince<br>Non<br>State<br>Pince<br>Non<br>State<br>Pince<br>Non<br>State<br>Pince<br>State<br>Pince<br>Pince<br>State<br>Pince<br>Pince<br>State<br>Pince<br>Pince<br>State<br>Pince<br>Pince<br>State<br>Pince<br>Pince<br>State<br>Pince<br>Pince<br>State<br>Pince<br>Pince<br>Pi                   | submit<br>submit<br>nd an e<br>Payment Pa<br>nent Mode Of<br>positor's Deta<br>pess 1<br>stde/Zipcode<br>le No. (931)<br>rpose Details<br>Ministry<br>water<br>Resources                                                                                                    | rpose PAD Name PAO(COVB), Pariabad(00238)                | Ashutosh Kuma<br>Calick on<br>t.<br>Depositor's Det<br>Ashutosh Kuma<br>12345<br>DUGA<br>123456<br>1234567891<br>DDO Name<br>OFFICER INCHARGE, CE<br>HOUSE MANSINGH ROAD<br>OFFICER INCHARGE, CE                                                                                                    | ank ana "confirr Press FII to ex sits  r Address aits  r Address Country Email TN  very DELH9 110011(2022                                                                                                    | Confirm Info                                              | Purpose and<br>Paymone Type<br>Purpose and<br>Purpose Test<br>Purpose,<br>NR one only                                                                                                    | Payment Period /<br>Frequency<br>One Time | Ansunt (In<br>MR) Total:1                                                                        | to validate ti<br>ne Bharatkos<br>x Receipt Portal        |
| user add<br>account.<br>Step 2.3<br>response        | l bank ad<br>: Once s<br>page an<br>Payre<br>Rave<br>Addr<br>Chy<br>State<br>Pince<br>Name<br>Addr<br>Tan<br>Pu<br>State<br>Pince<br>State<br>Pince<br>Pince<br>Pince<br>Pinc                                                                                                    | submit<br>submit<br>nd an e<br>Payment Pa<br>nent Mode Of<br>positor's Deta<br>solor/Zipcode<br>le No. (91)<br>rpose Details<br>Ministry<br>Water<br>RESOURCES                                                                                                    | PAD Name PAD Name PAD Name PAD(COVPS), Feridabad(002338) | Ashutosh Kuma<br>2<br>Depositor's Deto<br>2<br>Depositor's Deto<br>2<br>2<br>2<br>2<br>2<br>2<br>2<br>2<br>2<br>2<br>2<br>2<br>2                                                                                                    | ank ana "confirr Press F11 to ex sits  r Address Country Country Email TN                                                                                                    | Confirm Info                                              | Purpose and<br>Power Type<br>Purpose and<br>Purpose and<br>Purpose | Perment Period /<br>Frequency<br>One Time | Amount (In<br>MARCALLE)<br>Amount (In<br>MR)<br>I Total: 1                                       | to validate ti<br>ne Bharatkos<br>x Receipt Portal        |
| user add<br>account.<br>Step 2.3<br>response        | I bank ad<br>Conce s<br>page an<br>Conce s<br>page an<br>Conce<br>page<br>Non<br>Non<br>Non<br>Non<br>Non<br>Non<br>Non<br>Non<br>Non<br>Non                                                                                                    | ccount<br>submit<br>nd an e<br>Payment Pu<br>nent Mode Of<br>positor's Deta<br>ser 1<br>ser 1<br>ser 1<br>positor's Deta<br>positor's Deta<br>po                                                                                                    | rpose PAO Name PAO COVEN,, Ferdabad(00238)               | Ashutosh Kuma<br>Depositor's Det<br>Ashutosh Kuma<br>12345<br>DUGA<br>123456<br>1234567891<br>00<br>00<br>00<br>1234567891<br>00<br>00<br>00<br>00<br>00<br>00<br>00<br>00<br>00<br>00<br>00<br>00<br>00                                                                                                    | ank ana "confirr Press F11 to ex alis alis alis alis alis alis alis alis                                                                                                    | az<br>DARD, State Unit, JAWAGAR                           | Eer will r Eer will r                                                                                                    | Pedirec:                                  | Amount (In<br>INR)<br>Amount (In<br>INR)<br>INR)<br>INR)<br>INR)<br>INR)<br>INR)<br>INR)<br>INR) | to validate ti<br>ne Bharatkos<br>x Receipt Portal        |

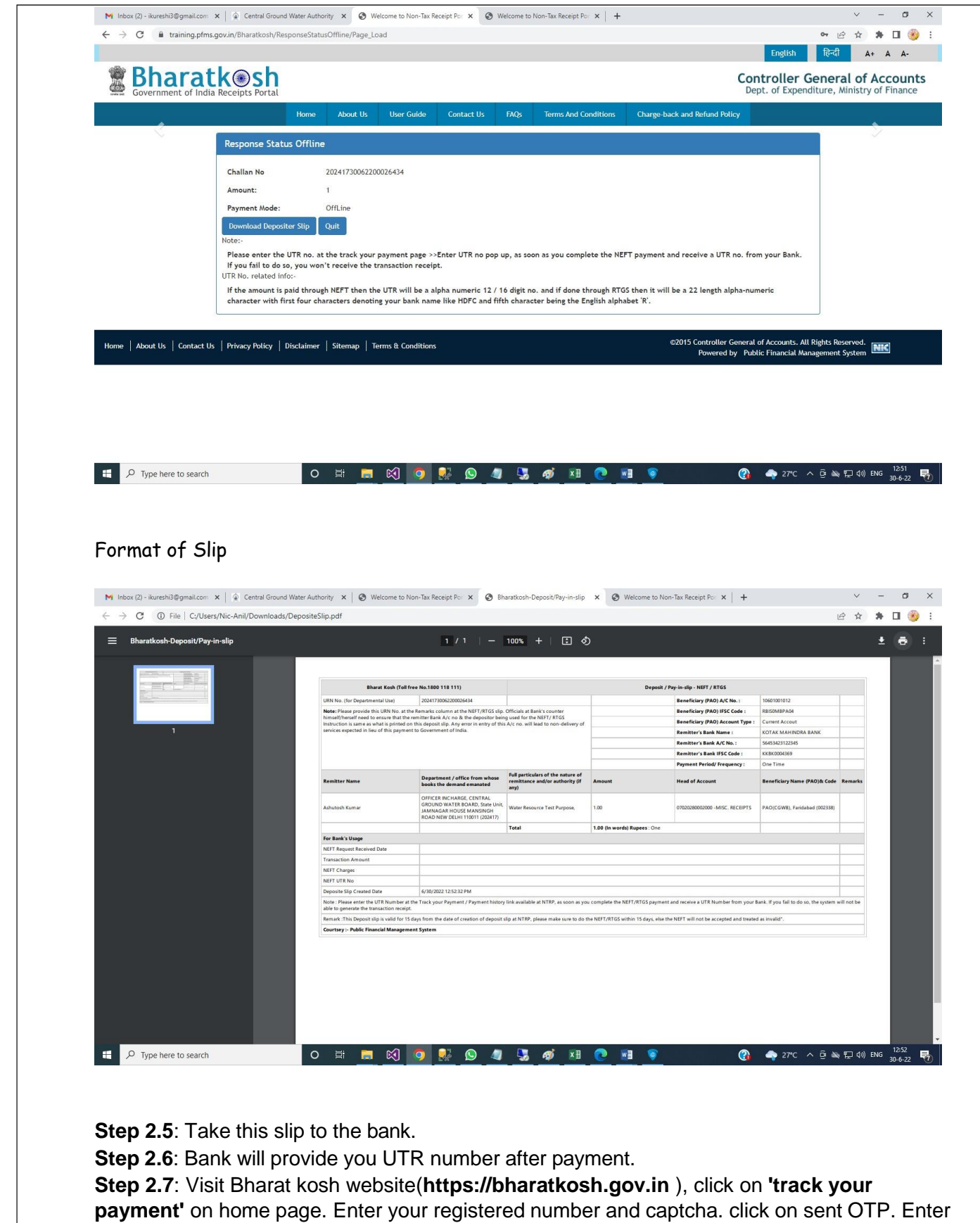

OTP and click on verify OTP.

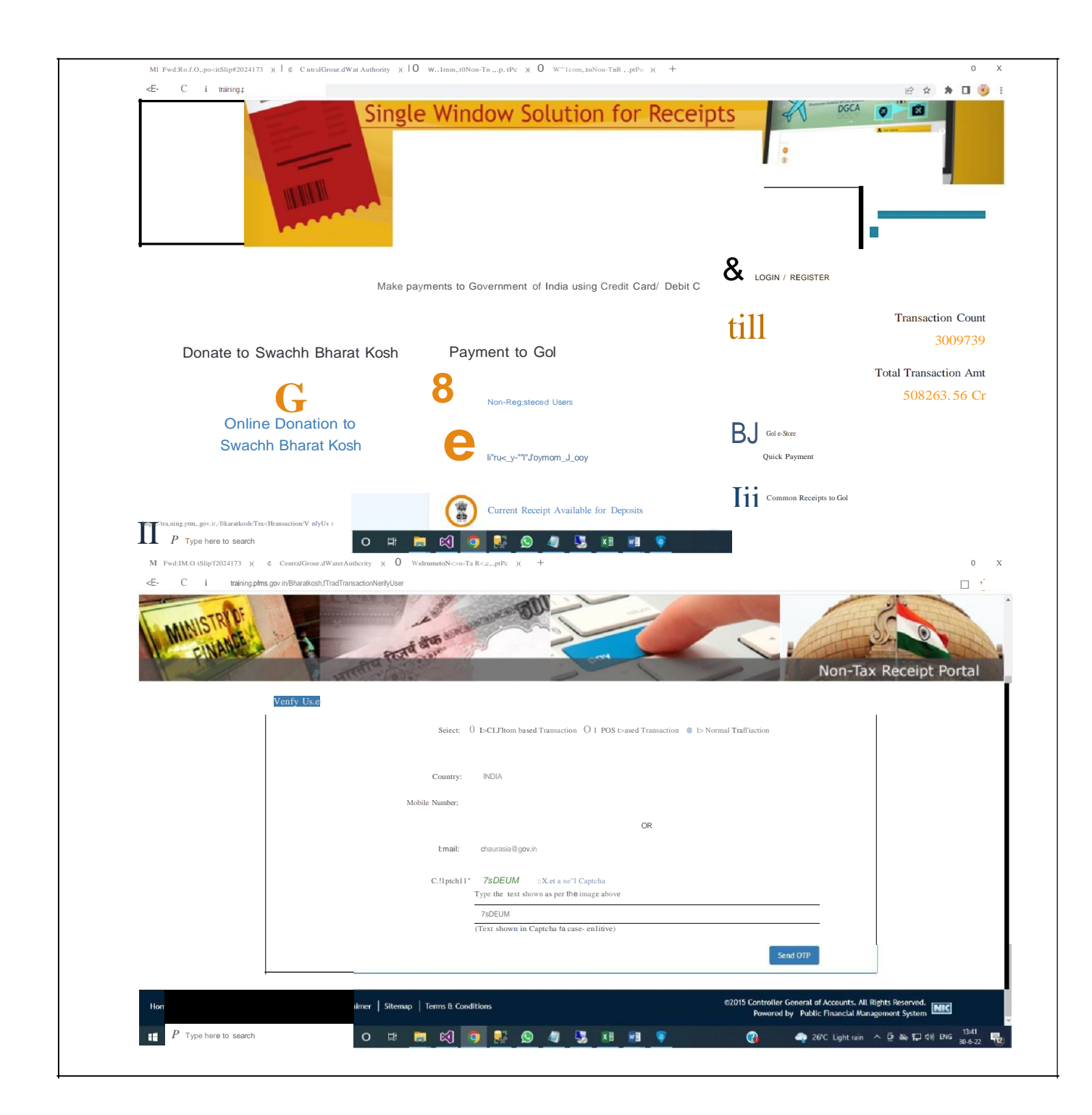

| ← → C  i training.pfms.gov.in/Bharatkosh/TrackTransaction/VerifyUser               |                                                                                                    | * * •                          |
|------------------------------------------------------------------------------------|----------------------------------------------------------------------------------------------------|--------------------------------|
| Verify User                                                                        |                                                                                                    | Non-Tax Receipt Porta          |
| Select:                                                                            | $\bigcirc$ Is Custom based Transaction $\bigcirc$ Is POS based Transaction $\begin{tabular}{lllllllllllllllllllllllllllllllllll$ |                                |
| Country:                                                                           | AIDIA                                                                                                    |                                |
| Mobile Number:                                                                     |                                                                                                    |                                |
|                                                                                    | OR                                                                                                    |                                |
| Email :                                                                            | chaurasia@gov.in                                                                                                    |                                |
| Enter OTP that already sent at your Email/Mobile                                   | OTP exprises in : 4 Minutes ,51 Seconds 123456                                                                                   |                                |
|                                                                                    |                                                                                                    |                                |
|                                                                                    | Verify OTP                                                                                                    |                                |
| Home   About Us   Contact Us   Privacy Policy   Disclaimer   Sitemap   Terms & Con | itions ©2015 Controller General o                                                                                                | Accounts. All Rights Reserved. |

**Step 2.8**: Click on "**Enter UTR**" No and choose date and submit. Transaction status will change to yet to be verified.

| Payment Det           | ails                 |                        |                          |                 |                                 |                                                   |         |            | (*<br>(*           |  |  |
|-----------------------|----------------------|------------------------|--------------------------|-----------------|---------------------------------|---------------------------------------------------|---------|------------|--------------------|--|--|
|                       |                      |                        |                          |                 |                                 |                                                   |         | 30/06      | 5/2022 01:44:32 PM |  |  |
| Transaction<br>Number | Challan No           | Order Code             | Transaction date         | Total<br>Amount | Status                          | UTR No                                            | Action  | Reinitiate | Current<br>Status  |  |  |
| 3006220026530         | 20241730062200026434 | 202206301252285C102    | 6/30/2022<br>12:52:32 PM | 1 INR           | Offline-Deposit Slip<br>Created | Transaction Yet to be<br>verified<br>Enter UTR NO | Archive |            |                    |  |  |
| 3006220026529         | 20241730062200026433 | 202206301249185C102    | 6/30/2022<br>12:49:26 PM | 1 INR           | Submitted                       |                                                   | Archive |            |                    |  |  |
| 2706220026402         | 20241727062200026307 | 202204181447525C961227 | 6/27/2022 6:02:48<br>PM  | 1 INR           | Submitted                       |                                                   | Archive |            |                    |  |  |
| 2706220026403         | 20241727062200026306 | 202204181447525C961227 | 6/27/2022 6:02:48<br>PM  | 1 INR           | Offline-Deposit Slip<br>Created | Transaction Yet to be<br>verified<br>Enter UTR NO | Archive |            |                    |  |  |
| 2704220013881         | 20241727042200013781 | 202204271103385C96     | 4/27/2022<br>11:03:39 AM | 2 INR           | Transaction Success             |                                                   |         |            |                    |  |  |
| 2504220013736         | 20241725042200013636 | 202204251604385C96     | 4/25/2022 4:04:38<br>PM  | 2 INR           | Transaction Success             |                                                   |         |            |                    |  |  |
| 2504220013705         | 20241725042200013606 | Nocap25042022002       | 4/25/2022<br>10:36:22 AM | 1 INR           | Submitted                       |                                                   | Archive |            |                    |  |  |
| 2204220013577         | 20241722042200013478 | Nocap22042022002       | 4/22/2022 3:32:10<br>PM  | 1 INR           | Submitted                       |                                                   | Archive |            |                    |  |  |
| 2204220013526         | 20241722042200013427 | 20220422131054SC96     | 4/22/2022 1:10:55<br>PM  | 3 INR           | Transaction Success             |                                                   |         |            |                    |  |  |
| 2204220012485         | 20241722042200012386 | 202204220944225C96     | 4/22/2022 9:44:22<br>AM  | 2 INR           | Transaction Success             |                                                   |         |            |                    |  |  |
| 1904220010327         | 20241719042200010226 | Nocap28032022002       | 4/19/2022 2:53:15<br>PM  | 1 INR           | Submitted                       |                                                   | Archive |            |                    |  |  |
| 1904220010326         | 20241719042200010225 | 20220418144752SC96121  | 4/19/2022 2:51:05<br>PM  | 1 INR           | Submitted                       |                                                   | Archive |            |                    |  |  |
| 1904220010306         | 20241719042200010199 | 20220418144752SC9611   | 4/19/2022 1:54:19<br>PM  | 1 INR           | Submitted                       |                                                   | Archive |            |                    |  |  |

| Payment Detail                                                                                                    | Update Utr No                                                                                                    |                                                                                                    |                                                                              |                                                                                                    |                                                                                                    | ,                               | 30/06/20                                                                                                    | 22 01:45:32 PM                     |            |
|----------------------------------------------------------------------------------------------------|----------------------------------------------------------------------------------------------------|----------------------------------------------------------------------------------------------------|------------------------------------------------------------------------------|----------------------------------------------------------------------------------------------------|----------------------------------------------------------------------------------------------------|---------------------------------|----------------------------------------------------------------------------------------------------|------------------------------------|------------|
| Transaction                                                                                                    |                                                                                                    |                                                                                                    |                                                                              |                                                                                                    |                                                                                                    |                                 | c                                                                                                    | urrent                             |            |
| Number 0<br>3006220026530                                                                                                    | Chal<br>2024                                                                                                    | NEFT O RTGS                                                                                                    |                                                                              |                                                                                                    |                                                                                                    |                                 | Reinitiate S                                                                                                    | tatus                              |            |
|                                                                                                    | UTRN No                                                                                                    | 5465465465465465464                                                                                                    |                                                                              |                                                                                                    |                                                                                                    |                                 |                                                                                                    |                                    |            |
|                                                                                                    | 2024 NEFT/RTGS Date                                                                                                    | 06/30/2022                                                                                                    |                                                                              |                                                                                                    | 1                                                                                                    | 3                               |                                                                                                    |                                    |            |
|                                                                                                    | 2024                                                                                                    |                                                                                                    |                                                                              |                                                                                                    |                                                                                                    |                                 |                                                                                                    |                                    |            |
|                                                                                                    | 2024                                                                                                    |                                                                                                    | Clo                                                                          | se Update                                                                                                    |                                                                                                    |                                 |                                                                                                    |                                    |            |
|                                                                                                    |                                                                                                    |                                                                                                    |                                                                              |                                                                                                    | verified<br>Enter UTR NO                                                                                                    | -                               |                                                                                                    |                                    |            |
|                                                                                                    |                                                                                                    | 03385C96 4/27/2022                                                                                                    | 2 INR                                                                        |                                                                                                    |                                                                                                    |                                 |                                                                                                    |                                    |            |
|                                                                                                    |                                                                                                    | 04385C96 4/25/2022 4:04                                                                                                    | -10-                                                                         | Transaction Success                                                                                                    |                                                                                                    |                                 |                                                                                                    |                                    |            |
|                                                                                                    |                                                                                                    |                                                                                                    |                                                                              |                                                                                                    |                                                                                                    |                                 |                                                                                                    |                                    |            |
|                                                                                                    |                                                                                                    |                                                                                                    |                                                                              |                                                                                                    |                                                                                                    |                                 |                                                                                                    |                                    |            |
|                                                                                                    |                                                                                                    |                                                                                                    |                                                                              |                                                                                                    |                                                                                                    |                                 |                                                                                                    |                                    |            |
|                                                                                                    |                                                                                                    |                                                                                                    |                                                                              |                                                                                                    |                                                                                                    |                                 |                                                                                                    |                                    |            |
|                                                                                                    |                                                                                                    |                                                                                                    |                                                                              |                                                                                                    |                                                                                                    |                                 |                                                                                                    |                                    |            |
|                                                                                                    |                                                                                                    |                                                                                                    |                                                                              |                                                                                                    |                                                                                                    |                                 |                                                                                                    |                                    |            |
|                                                                                                    |                                                                                                    |                                                                                                    |                                                                              |                                                                                                    |                                                                                                    |                                 |                                                                                                    |                                    |            |
|                                                                                                    |                                                                                                    |                                                                                                    |                                                                              |                                                                                                    |                                                                                                    |                                 |                                                                                                    |                                    |            |
| rd: Ref. Deposit Slip #2024173 🗙 🏾 🏚 Central Ground W<br>V C 🔒 training.pfms.gov.in/Bharatkosh/Track                                                                                                    | Vater Authority × 🔗 Welcome to                                                                                                    | Non-Tax Receipt Por                                                                                                    |                                                                              |                                                                                                    |                                                                                                    |                                 |                                                                                                    | girt rami                          | ×<br>6★:   |
| nd: Ref. Deposit Slip #2024173: x 🛛 🍙 Central Ground W<br>> C 🔒 training.pfms.gov.in/Bharatoosh/Track<br>Payment: Detail                                                                                                    | Water Authonity × ③ Welcome to<br>Transaction/TrackTransactions                                                                                                    | Non-Tax Receipt Port X +<br>training.pfms.gov.in says<br>Update Successfully                                                                                                    |                                                                              |                                                                                                    |                                                                                                    | <b>,</b>                        | 30/06/20                                                                                                    | 22 01:45:33 P/v                    | ×<br>ピカ 3  |
| Ref. Deposit Slip #2024173 X & Central Ground W<br>C  a training.pfms.gov.in/Bharatkosh/Track<br>Payment Detail<br>Transaction<br>Womber                                                                                                    | Vater Authority X S Welcome to<br>Transaction/TrackTransactions                                                                                                    | Non-Tax Receipt Por X +<br>training.pfms.gov.in says<br>Update Successfully                                                                                                    |                                                                              |                                                                                                    |                                                                                                    | <b>,</b>                        | 30/06/20<br>Reinitiate S                                                                                               | 22.01:45:33 P/A<br>urrent<br>tatus | ×<br>ピ☆〕1  |
| Ref. Deposit Slip #2024173 X & Central Ground W<br>C  in training.pfms.gov.in/Bharatkosh/Tracki<br>Payment Detail<br>Transaction<br>Number<br>300x220026530                                                                                                    | Vater Authonty X S Welcome to<br>Transaction/TrackTransactions<br>C Update Utr No<br>COL<br>2014<br>UTRN No                                                                                                    | Non-Tax Receipt Poir X +<br>training.pfms.gov.in.says<br>Update Successfully<br>54654654654654654664                                                                                                    |                                                                              |                                                                                                    |                                                                                                    | ,<br>,                          | 30/06/20<br>Reinitiate S                                                                                               | 22 01:45:33 P/A<br>urrent<br>tatus | ×<br>ピ☆ 1  |
| Deposit Slip #2024178 X & Central Ground W<br>Training.pfms.gov.in/Bharatkosh/Track<br>Payment Detail<br>Training.com<br>Number<br>3006220026529                                                                                                    | Vater Authony X N Welcome to<br>Transaction/TrackTransactions                                                                                                    | Non-Tax Receipt Por X +<br>training.pfms.gov.in.says<br>Update Successfully<br>546546546546546546546546                                                                                                    |                                                                              |                                                                                                    |                                                                                                    |                                 | 30/06/20<br>Reinitiate S                                                                                               | 22 O 1:45:33 PK                    | ×<br>€ ☆ 1 |
| Ref. Deposit Slip #2024173: X Central Ground W<br>C Training pfms.gov.in/Bharatkosh/Track<br>Payment Detail<br>Transaction<br>Humber<br>3000220026529 2<br>2709220026422                                                                                                    | Vater Authority X S Welcome to<br>Transaction/TrackTransactions                                                                                                    | Non-Tax Receipt Por         ¥           training.pfms.govin says:         Update Successfully           5465465465465465465465465465465465465465                                                                                                    |                                                                              |                                                                                                    |                                                                                                    | ,                               | 30/06/20<br>Reinitiate S                                                                                               | 22 0 1245:33 PM<br>um ent<br>tatus | ×<br>@ ☆ 1 |
| f. Deposit Siip #2024173: X Central Ground W<br>Training.pfms.gov.in/Bharatkosh/Track<br>Payment Detail<br>Tramaction<br>Tramaction<br>100x220025630<br>200x220025620<br>270x220025602<br>270x220025602                                                                                                    | Vater Authority X 🕑 Welcome to<br>Transaction/TrackTransactions                                                                                                    | Non-Tax Receipt Poi X +<br>training pfms.gov/in says:<br>Update Successfully<br>5463465465465465464<br>06/30/2022                                                                                                    |                                                                              | e Update                                                                                                    |                                                                                                    |                                 | 30/06/20<br>Remittate S                                                                                                | 22 01:43:33 PM                     | ×<br>企 ☆】3 |
| Deposit Siip ≠2024173: ×<br>a training.pfms.gov.in/Bharatkosh/Track<br>Payment Detail<br>Trainaction<br>Trainaction<br>1006/2002/5/30<br>2706/20026403<br>2706/20026403<br>2                                                                                                    | Vater Authority X 🕑 Welcome to<br>Transaction/TrackTransactions<br>Cu<br>Update Utr No<br>UTRN No<br>2014<br>NEFT/RTGS Date<br>2014                                                                                                    | Non-Tax Receipt Poir X +<br>training.pfms.gov.in says:<br>Update Successfully<br>9465465465465465464<br>06/30/2022                                                                                                    |                                                                              | 60 Update                                                                                                    | entited<br>Enter UTH X0                                                                                                    |                                 | 30/06/20<br>Retnitiate S                                                                                               | 22 01:43:33 P/i<br>urrent<br>Latus | ×<br>企 ☆)3 |
| ef. Deposit Slip #2024173/ × Central Ground W<br>C   training.pfms.gov.in/Bharatkosh/Track<br>Payment Detail<br>Transaction<br>Humber<br>3006220026530<br>2706220026402<br>2706220026403<br>2706220026403<br>2706220026403                                                                                                    | Vater Authony X Network to<br>Transaction/TracKTransactions                                                                                                    | Non-Tax Receipt Poir x         +           tràining.pfms.govin says:         Update Successfully           5465465465465465464         06/30/2022           003385019         40276.82                                                                                                    | 2 11/5                                                                       | se Update<br>Transaction Success                                                                                                    | vertiled<br>Enter UTI NO                                                                                                    |                                 | 30/26/20<br>Reinitiate S                                                                                               | 22 01543:33 PM                     | ×<br>ピ☆〕3  |
| Deposit Siip #2024173 X 🗭 Central Ground W<br>a training pfms.gov.in/Bharatkosh/Track<br>Payment: Detail<br>Transaction<br>Transaction<br>Transa            | Water Authony         X         X         Welcome to           Transaction/TrackTransactions         Update         Utr No           Chu         Update         Utr No           2024         UTRN No <sup>2</sup> UTRN No <sup>2</sup> 2024         UTRN No <sup>2</sup> UTRN No <sup>2</sup> 2024         UTRN No <sup>2</sup> 2024/216           2024         UTRN No <sup>2</sup> 2024/216           2024         UTRN No <sup>2</sup> 2024/216           2024         UTRN No <sup>2</sup> 2024/216                                                                                                    | Non-Tax Receipt Por x         +           tràining.pfms.gov.in says         +           Update Successfully         -           5465465465465465465         -           0386509         4/277422           0386509         4/277422           0386509         4/277424                                                                                                    |                                                                              | se Update<br>Transaction Success<br>Transaction Success                                                                                                    | eventied<br>Enter UTR HO                                                                                                    |                                 | 30/06/20<br>Reinittate S                                                                                               | 22 01:43:33 PM                     | ×<br>企 ☆)3 |
| Deposit Silp #2024173 X    Central Ground W                                                                                                    | Water Authonyy         X         X         Welcome to           Transaction/TrackTransactions         Image: Comparison of the second second                                                                                                    | Non-Tax Receipt Po: X         +           training.pfms.gov.in.says         +           Update Successfully         -           :         5465465465465465465464           :         06/30/2022           2338564         4/27/212           4/23/202         4/23/202           4/23/202         4/23/202                                                                                                    |                                                                              | se Update<br>Transaction Success<br>Transaction Success<br>Submitted                                                                                                    | Contraction of the second second seco |                                 | 30/66/20<br>Reinitiate S                                                                                               | 22 01:45:33 PM<br>urr ent.<br>atus | ×<br>企 ☆ 1 |
| Deposit Siip ≠2024173 X                                                                                                    | Water Authority         X         X         Welcome to           Transaction/TrackTransactions         Image: Comparison of the second second                                                                                                    | Non-Tax Receipt Fo: X         +           training.pfms.gov.in.says         -           Update Successfully         -           5465465465465465465465465         -           06/30/2022         -           0038509         4/37/322           0038509         4/37/322           0038509         4/37/322           0038509         4/37/322           0038509         4/37/322           0038509         4/37/322           0038509         4/37/32           0038509         4/37/32           0038509         4/37/32           0038509         4/37/32                                                                                                    | 2000<br>2000<br>1000<br>1000                                                 | se Update                                                                                                    | Section Control of Control of Con | Archive                         | 30/06/20<br>Remitian S                                                                                                 | 22 0 1245:33 PM                    | ×<br>企 ☆)3 |
| ef. Depoort Slip #2024173: x Central Ground W<br>C training.pfms.gov/in/Bharatkosh/Track<br>Payment Detail<br>3006220026529 2<br>2706220026403 2<br>2706220026403 2<br>2706220026403 2<br>2706220026403 2<br>270622001570 2<br>26422011370 2                                                                                                    | Viter Authority         X         Welcome to           Transaction/TrackTransactions         Update Utr No         Update Utr No           Update         UTRN No         UTRN No           2014         UTRN No         UTRN No           2014         UTRN NO         UTRN NO     <                                                                                                    | Non-Tax Receipt Poir X +<br>training.pfms.gov.in says:<br>Update Successfully<br>3465465465465465464<br>06/30/2022<br>0338554 4/277.10<br>4103123<br>0438556 4/22/2022 4/44<br>PA<br>042020 4/22/2022 4/44<br>PA<br>054555 4/22/2022 3/32                                                                                                    | 2107)<br>2107)<br>11RR<br>11RR                                               | Colored      Colored            | ventiled<br>Enter UTR NO                                                                                                    | Archive                         | 30/06/20<br>Retritiate S                                                                                               | 22 01545:33 PM                     | ×<br>定☆〕3  |
| L Deposit Silp ≠2024173: ×                                                                                                    | Vater Authony         X         Network           Transaction/TrackTransactions         Update Utr No           Update         Utr No           000         Utr No           001         Utr No           002         Utr No           003         Utr No           004         Utr No           005         Utr No           006         Utr No           007         Utr No           008         Utr No           009         Utr No           001         Utr No           002         Utr No           003         Utr No           004         Utr No           004         Utr No           004         Utr No           004         Utr No           004         Utr No           004         Utr No           00417204220011050         Hocep2504           00417220422001147         Incep2504           00417220422001147         Incep2504           00417220422001147         Incep2504           00417220422001147         Incep2504                                                                                                    | Non-Tax Recept Poir X         +           tràining.pfms.govin says:         Update Successfully           5465465465465465464         -           00338509         4/077.020           00338509         4/077.020           00338509         4/077.020           00338509         4/077.020           00338509         4/077.020           00338509         4/077.020           0038509         4/077.020           0038509         4/077.020           0038509         4/077.020           0048509         4/07.022           0048509         4/07.022           0048509         4/07.022           0058509         4/07.022           0058509         4/07.022           0058509         4/07.022           0058509         4/07.022           0058509         4/07.022           0058509         4/07.022           0058509         4/07.022           0058509         4/07.022           0058509         4/07.022           0058509         4/07.022           0058509         4/07.022           0058509         4/07.022           0058509         4/07.022           0058509                                                                                                    | 2 INF<br>2 INF<br>1 INR<br>1 INR<br>2 INR<br>2 INR                           | Se Update Transaction Success Submitted Transaction Success Submitted Transaction Success Transaction Success Transaction Success Transaction Success Transaction Success Transaction Success Transaction Success Transaction Success Transaction Success Transaction Success Transaction Success Transaction Success Transaction Success                                                                                                    | vertiled<br>Enter UTR NO                                                                                                    | Archive<br>Archive              | 30/06/20<br>Retritiate S                                                                                               |                                    | ×<br>ピ☆〕3  |
| At. Deposit Sijp #20241731 X 🔒 Central Ground W<br>C 🔒 training pfms.gov.in/Bharatkosh/Track<br>Payment Detail<br>Transation<br>State<br>2006/20026500 :<br>2006/20026500 :<br>2006/20026602 :<br>2706/20026602 :<br>2706/20026602 :<br>2706/20026602 :<br>2706/20026602 :<br>2706/20026602 :<br>2204/2001367 :<br>2204/2001367 :<br>2204/2001367 :<br>2204/2001367 :<br>2204/2001367 :<br>2204/2001367 :<br>2204/2001367 :<br>2204/2001367 :<br>2204/2001367 :<br>2204/2001367 :<br>2204/2001368 :<br>2006/2001468 :<br>1904/prostructure                                                                                                    | Nater Authony X S Welcome to<br>Transaction/TrackTransactions<br>Update Utr No<br>Update Utr No<br>UTRN No <sup>2</sup><br>2024<br>2024 | Non-Tax Receipt Por x +<br>tràining.pfms.govin says<br>Update Successfully<br>5465465465465465465465464<br>06/30/2022<br>0338509<br>41/27/7022<br>0038509<br>41/27/7022<br>10.16/22.24<br>0038509<br>41/27/7022<br>10.16/22.24<br>0038509<br>41/27/7022<br>10.16/22.24<br>00456209<br>41/27/7022<br>10.16/22.24<br>0056509<br>41/27/7022<br>10.16/22.24<br>0056509<br>41/27/7022<br>10.16/22.24<br>0056509<br>41/27/7022<br>10.16/22.24<br>0056509<br>41/27/7022<br>10.16/22.24<br>0056509<br>41/27/7022<br>10.16/22.24<br>10.16/22.24<br>10.16/22 | 2 IN<br>2 IN<br>1 IN<br>3 IN<br>2 2 R<br>1 IN                                | Se Update<br>Transaction Success<br>Transaction Success<br>Submitted<br>Submitted<br>Transaction Success<br>Transaction Success<br>Transaction Success<br>Transaction Success                                                                                                    | verified<br>Enter UTI NO                                                                                                    | Archive                         | 30/06/20<br>Reinitiate S                                                                                               | 22 01543:33 PM<br>urrent<br>tatus  | ×<br>定☆)3  |
| Ref. Deposit Silp #2024173: X Central Ground W<br>C a training pfms.gov.in/Bharatkosh/Track<br>Payment Detri<br>Tarsaction<br>Non-ber<br>2005220226539<br>2706220026539<br>2706220026539<br>2706220026539<br>2706220026539<br>2706220026539<br>2706220025539<br>2706220025539<br>270622001357<br>270622001357<br>270622001357<br>270622001357<br>270622001357<br>270622001357<br>270622001357<br>270622001357<br>27062200127<br>27062200127<br>27062200127<br>27062200127<br>27062200127<br>27062200127<br>27062200127<br>27062200127<br>27062200127<br>27062200127<br>27062200127<br>27062200127<br>27062200127<br>27062200127<br>27062200127<br>27062200127<br>2706200127<br>2706200127<br>2707<br>2707<br>2707<br>2707<br>2707<br>2707<br>2707<br>2707<br>2707<br>2707<br>2707<br>2707<br>2707<br>2707<br>2707             | Water Authomy         X         X         Welcome to           Transaction/TrackTransactions         Update         Utr No           Char         Update         Utr No           2024         UTRN No*           2024         UTRN No*           2024/17204220011478         Hocep2204           2024/172204220011477         Hocep2204           2024/172204220011472         UC20242/01           2024/17220422001127         Hocep2204           2024/172204220011286         UC20242/02           2024/171904220010127         Hocep2401                                                                                                    | Non-Tax Receipt Por X +<br>tràining.pfms.govin says<br>Update Successfully<br>5465465465465465465465<br>66/30/2022<br>0338509 4/237202<br>4/237202<br>10.5629 4/237202<br>10.5629 4/227202<br>10.5629 4/227202<br>10.5629 4/20722<br>10.5629 4/277202<br>10.5629 4/277202<br>10.5629 4/27702<br>10.5629 4/277202<br>10.5629 4/27720<br>10.5629 4/27720<br>10.5629 4/27720<br>10.5629 4/27720<br>10.5629                                                                                          | 2 m<br>2 m<br>1 m<br>2 m<br>2 m<br>1 m<br>1 m<br>1 m<br>1 m                  | Control Control Contro | enting<br>Exter UTR 10                                                                                                    |                                 | S0/06/20<br>Reinittate S                                                                                               | 22 01:49:33 PM<br>wreet<br>tatus   | ×<br>☆ ☆ 3 |
| DepositSilp #2024173 × Central Ground W<br>training.pfms.gov.in/Sharatkosh/Track<br>Payment Detrai<br>Tarmaclon<br>Humber<br>2005220025500<br>2005220025500<br>2005220025600<br>2005220025600<br>2005220025600<br>2005220025600<br>2005220025600<br>200522001256<br>200522001256<br>20052201255<br>20052001256<br>20052001256<br>20052001255<br>20052001255<br>2005200125<br>2005200125<br>200520<br>2005200125<br>200520<br>200520<br>200520<br>200520<br>20 | Water Authony         X         X         Welcome to           Transaction/TrackTransactions         Update Utr No         Utrack           Update         Update Utr No         Utrack           Update         Utr No         Utrack           Update         Utr No         Utrack           Update         Utr No         Utrack           Update         Utr No         Utrack           Update         Utr No         Utrack           Update         Utr No         Utrack           Update         Utr No         Utrack           Update         Utr No         Utrack           Update         Utr No         Utrack           Update         Utr No         Utrack           Update         Utrack         Utrack           Update         Utrack         Utrack           Update         Utrack         Utrack           Update         Utrack         Update           Update         Utrack         Update           Update         Update         Update           Update         Update         Update           Update         Update         Update           Update         Update         Up                                                                                                    | Non-Tax Receipt Por X + training.pfms.gov/in says Update Successfully  Se65465465465465465465464  0 5465465465465465465464  0 6/30/2022  2038504 4/23/2022 4/23/202 4/23/20 4/23/20 4/23/20 4                                                                                                    | 2 0 m<br>2 0 m<br>1 0 m<br>2 1 m<br>2 1 m<br>1 m<br>1 m<br>1 m<br>1 m<br>1 m | SO Update<br>Transaction Success<br>Transaction Success<br>Submitted<br>Transaction Success<br>Submitted<br>Transaction Success<br>Submitted<br>Submitted<br>Submitted<br>Submitted<br>Submitted<br>Submitted                                                                                                    | Verified<br>Enter JTR NO                                                                                                    | Archive     Archive     Archive | 30/6#29<br>Reinitiato C<br>2<br>2<br>2<br>2<br>2<br>2<br>2<br>2<br>2<br>2<br>2<br>2<br>2<br>2<br>2<br>2<br>2<br>2<br>2 |                                    |            |

**Step 2.9**: Bank will match UTR given by user and RBI, if it will matched & verified then transaction will be marked as success and user can download the challan.

Note: NOCAP will get/update the status of transaction automatically. Status of payment can be seen by clicking "**View**" button at Applicant home page

| Information                            | Indust                   | istrial Infras                                     | tructure M                                        | ining                              |                                            |      |                                                            |                            |                                   |
|----------------------------------------|--------------------------|----------------------------------------------------|---------------------------------------------------|------------------------------------|--------------------------------------------|------|------------------------------------------------------------|----------------------------|-----------------------------------|
| Guidelines<br>Steps for Filling Online | New- Se<br>(Validity     | ave As Draft (Number o<br>y of Save as Draft Appli | f Save as Draft Applicati<br>cation : 2 Month(s)) | ion Allowed at a time : 3) (       | Count : 3)                                 |      |                                                            |                            |                                   |
| Application                            |                          |                                                    |                                                   |                                    |                                            |      |                                                            |                            |                                   |
| Application                            | Sr. No.                  | Application Code                                   | Name of Industry                                  | Signature and Seal                 | Created Date                               |      | Payment Detail                                             | Submit                     | Ready To Subr                     |
| Application                            | Sr. No.<br>1             | Application Code                                   | Name of Industry                                  | Signature and Seal Preview         | Created Date<br>04 Jun 2015                | Edit | Payment Detail<br>MakePayment View                         | Submit<br>Submit           | Ready To Subr                     |
| Application Documents Required         | <b>Sr. No.</b><br>1<br>2 | Application Code<br>48<br>79                       | Name of Industry<br>A<br>DFGDF                    | Signature and Seal Preview Preview | Created Date<br>04 Jun 2015<br>07 Jul 2015 | Edit | Payment Detail<br>MakePayment / View<br>MakePayment / View | Submit<br>Submit<br>Submit | Ready To Sub<br>YES<br>NOTDEFINED |

### Step A: Gateway Direct Bharatkosh.

|                                                                                             | Department of Water Res<br>Centra                   | Government of India<br>Ministry of Jal Shakti<br>burces, River Development and Ganga Rejuver<br>I Ground Water Authority (CGWA) | nation                                              |     |
|---------------------------------------------------------------------------------------------|-----------------------------------------------------|----------------------------------------------------------------------------------------------------|-----------------------------------------------------|-----|
| यमेव अपले<br>Some : anii                                                                    | Application for iss                                 | de of NOC to Abstract Ground Water (NOCAF)                                                                                      |                                                     | Log |
| ious Login Date Time: 14/09/2022 12:57:50 PM , IP Addr<br>opplicant Home Apply Feedback Cha | ess: 164.100.177.244 nge Password Profile           |                                                                                                    |                                                     |     |
| polication Type:                                                                            | -                                                   |                                                                                                    | Industrial                                          |     |
| plication Purpose:                                                                          |                                                     |                                                                                                    | New                                                 |     |
| plication Code:                                                                             |                                                     |                                                                                                    | 48                                                  |     |
| Note: Payment gateway (After selecting ga                                                   | ateway you will have to make all future payr        | nents for this application through same gateway)                                                                                | A Direct Bharatkosh                                 |     |
| Bharat Kosh Reciept (Application Fee)                                                       |                                                     |                                                                                                    |                                                     |     |
| Application Fee Amount:                                                                     | 10000.00                                            |                                                                                                    |                                                     |     |
| Bharat Kosh Transaction Ref. No:-                                                           |                                                     |                                                                                                    |                                                     |     |
| Bharat Kosh Transaction Dated:                                                              |                                                     | )<br>Ima                                                                                                    |                                                     |     |
|                                                                                             |                                                     | لتتمر                                                                                                    |                                                     |     |
| Bharat Kosh Pay Status:-                                                                    | Select V                                            |                                                                                                    |                                                     |     |
| Attachment Name :                                                                           |                                                     |                                                                                                    |                                                     |     |
| Select Attachment File :                                                                    | Choose File No file chos                            | m                                                                                                    |                                                     |     |
| Application Code Serial Number Processing Fee Pay In<br>No Record Exists.                   | dode Bharatkosh Transaction Ref No. Bharat Kosh Tra | saction Dated Bharat Kosh Pay Status Application Fee Amount Remark                                                              | reatedOn View Uploaded File Delete                  |     |
| Penalty Amount                                                                              |                                                     |                                                                                                    |                                                     |     |
| Bharat Kosh Transaction Ref. No:-                                                           |                                                     |                                                                                                    |                                                     |     |
| Rharat Kosh Transaction Datad:                                                              |                                                     | J maa                                                                                                    |                                                     |     |
|                                                                                             |                                                     | للقتر                                                                                                    |                                                     |     |
| Bharat Kosh Pay Status:-                                                                    | Select ¥                                            |                                                                                                    |                                                     |     |
| Attachment Name :                                                                           |                                                     |                                                                                                    |                                                     |     |
| Select Attachment File :                                                                    | Choose File No file chos                            | n                                                                                                    |                                                     |     |
| Application Code Serial Number Pr<br>No Record Exists.                                      | rocessing Fee Pay Mode Bharatkosh Transaction Ref H | o. Bharat Kosh Transaction Dated Bharat Kosh Pay Status Penalty Charg                                                           | es Amount Remark CreatedOn View Uploaded File Dele  | te  |
| <ul> <li>Bharatkosh Reciept (Ground Water Abstraction C</li> </ul>                          | Charges)                                            |                                                                                                    |                                                     |     |
| GW Charge Amount:                                                                           |                                                     |                                                                                                    |                                                     |     |
| GW Arear Amount:                                                                            |                                                     |                                                                                                    |                                                     |     |
| Bharat Kosh Transaction Ref. No:-                                                           |                                                     |                                                                                                    |                                                     |     |
| Bharat Kosh Transaction Dated:                                                              |                                                     |                                                                                                    |                                                     |     |
| Bharat Kosh Pay Status:-                                                                    | Select ¥                                            |                                                                                                    |                                                     |     |
| Attachment Name :                                                                           |                                                     |                                                                                                    |                                                     |     |
| Select Attachment File :                                                                    | Choose File No file chos                            | m                                                                                                    |                                                     |     |
| Application Code Serial Number<br>No Record Exists.                                         | Processing Fee Pay Mode Bharatkosh Transaction Re   | No. Bharat Kosh Transaction Dated Bharat Kosh Pay Status G.W Charge                                                             | s Amount Remark CreatedOn View Uploaded File Delete |     |
|                                                                                             |                                                     | Next >>                                                                                                    |                                                     |     |
| te:IF APPLICABLE PENALTY WILL BE COMMUNICATE                                                | DAFTER FINAL SCRUTINY OF APPLICATION VIA EMA        | L                                                                                                    |                                                     |     |

## A. SUBMIT THE APPLICATION-

**Step 1**: Click on **"Submit**" button (This button will get enable after payment is completed)

|                                                                                                    | (1)                                                                                                    | Final Details of Application                                                                                                    |                                                                                                    |                                                                |                                                                                                    |          |   |
|----------------------------------------------------------------------------------------------------|----------------------------------------------------------------------------------------------------|----------------------------------------------------------------------------------------------------|----------------------------------------------------------------------------------------------------|----------------------------------------------------------------|----------------------------------------------------------------------------------------------------|----------|---|
| 🗹 Land Use Details                                                                                                    |                                                                                                    |                                                                                                    |                                                                                                    |                                                                |                                                                                                    |          |   |
| Water Requirement Details                                                                                                    |                                                                                                    | (i) Net Ground Water Requirement (m                                                                                                    | n <sup>3</sup> /day)                                                                                                    | 1.00                                                           |                                                                                                    |          |   |
| Groundwater Abstraction                                                                                                    |                                                                                                    | (ii) Name of Infrastructure                                                                                                    |                                                                                                    | AA                                                             |                                                                                                    |          |   |
| Groundwater Abstraction                                                                                                    |                                                                                                    | (iii) State                                                                                                    | SIKKIM                                                                                                    | (iv) District                                                  | EAST DISTRICT                                                                                                    |          |   |
| Structure- Proposed                                                                                                    |                                                                                                    | (v) Sub District                                                                                                    | DUGA                                                                                                    | (vi) Village/Town                                              | Central Pendam                                                                                                    |          |   |
| Kecycled Water Usage                                                                                                    |                                                                                                    | (vii) Area Type Category                                                                                                    | Safe                                                                                                    | (viii) Whether project falling within                          | No                                                                                                    |          |   |
| Cther Details                                                                                                    |                                                                                                    |                                                                                                    |                                                                                                    | 500m from the periphery of                                     | 52657/-                                                                                                    |          |   |
| Attachment                                                                                                    |                                                                                                    |                                                                                                    |                                                                                                    | demarcated Wetland:                                            |                                                                                                    |          |   |
| Keady To Submit                                                                                                    |                                                                                                    | (ix) Whether Ground Water Utilization                                                                                                    | n for:                                                                                                    | Drinking and Domestic Use                                      |                                                                                                    |          |   |
| Final Submit                                                                                                    |                                                                                                    |                                                                                                    |                                                                                                    | Construction Activity Use                                      |                                                                                                    |          |   |
|                                                                                                    |                                                                                                    |                                                                                                    |                                                                                                    | Commercial Use                                                 |                                                                                                    |          |   |
|                                                                                                    |                                                                                                    |                                                                                                    |                                                                                                    | Dewatering Use                                                 |                                                                                                    |          |   |
|                                                                                                    | (2).                                                                                                    | Self Declaration                                                                                                    |                                                                                                    |                                                                |                                                                                                    |          |   |
|                                                                                                    |                                                                                                    | Note :                                                                                                    |                                                                                                    |                                                                |                                                                                                    |          |   |
|                                                                                                    |                                                                                                    | a) The Processing Fee is Non-Refund                                                                                                    | dable. Applicant should ensure "Check Eligib                                                                                                    | ility" and "Documents Required" before Submi                   | tting Application Online.                                                                                                    |          |   |
|                                                                                                    |                                                                                                    | b) Scanned copy of signature and sea                                                                                                    | al document should be attached at presribed                                                                                                    | place before submission of application.                        |                                                                                                    |          |   |
|                                                                                                    |                                                                                                    | Note:Signature and seal document ca                                                                                                    | an be obtain from Preview option in New-Sav                                                                                                    | e As Uraft on Applicant Home Page.                             |                                                                                                    |          |   |
|                                                                                                    |                                                                                                    | <ul> <li>c) Charges of Application should be p<br/>Note: Payment option for charges can</li> </ul>                                                                                                    | paid before submission of application.                                                                                                    | nt) option in New-Save As Draft on Applicant 6                 | Home Page.                                                                                                    |          |   |
|                                                                                                    |                                                                                                    | non option of onliges can                                                                                                    |                                                                                                    | and space of their ourse is order of Applicant P               |                                                                                                    |          |   |
|                                                                                                    |                                                                                                    | <ul> <li>d) Once Payment is initiated application<br/>Note: Please ensure the application is</li> </ul>                                                                                                    | ion detial can not be modify.<br>complete in all respect before the payment.                                                                                                    | initiated                                                      |                                                                                                    |          |   |
|                                                                                                    |                                                                                                    |                                                                                                    |                                                                                                    |                                                                |                                                                                                    |          |   |
|                                                                                                    |                                                                                                    |                                                                                                    | << Prev                                                                                                    | Submit                                                         |                                                                                                    |          |   |
| Bgmail.cc X   ♠ Central Ground 1                                                                                                    | Water Authori                                                                                                    | X Central Ground Water Au<br>est/ExternalUser/ApplicantHome                                                                                                    | uthorii X 📀 NOCAP-Applicant Hon<br>B.aspx                                                                                                    | re X +                                                         | ල් <b>ද</b>                                                                                                    | × *      | - |
| Igmail.c: X 🖉 Central Ground 1                                                                                                    | Water Authori                                                                                                    | x      A Central Ground Water Au est/ExternalUser/ApplicantHome Department of Water Re                                                                                                    | Athen: X INCAP-Applicant Hon<br>e.aspx<br>Government of India<br>Ministry of Jal Shakti<br>esources, River Developm                                                                                                    | ent and Ganga Rejuvenatio                                      | n n                                                                                                    | × *      |   |
| gmail.c: X a Central Ground                                                                                                    | Water Authori                                                                                                    | X Central Ground Water Au<br>est/ExternalUser/ApplicantHome<br>Department of Water Re<br>Cent                                                                                                    | Attern X S NOCAP-Applicant Hen<br>E.aspx<br>Government of India<br>Ministry of Jal Shakt<br>esources, River Developm<br>tral Ground Water Authorit                                                                                                    | ent and Ganga Rejuvenation<br>y (CGWA)                         | n n                                                                                                    | ×<br>× * | - |
| Igmail.c: X 🖉 Central Ground 11                                                                                                    | Water Authori                                                                                                    | X Q Central Ground Water Au<br>est/ExternalUser/ApplicantHome<br>Department of Water Re<br>Cent<br>Application for It                                                                                                    | Athen: X S NOCAP-Applicant Hen<br>e.aspx<br>Government of India<br>Ministry of Jal Shatk<br>esources, River Developm<br>tral Ground Water Authorit<br>sue of NOC to Abstract G                                                                                                    | eent and Ganga Rejuvenation<br>y (CGWA)<br>round Water (NOCAP) | on de s                                                                                                    | × *      |   |
| gmail.c: X 🕼 Central Ground 1<br>A Not secure   trg.cwc.gov.i<br>Welcome : a<br>Pervious Logott Date Time: 09/0520                                                                                                    | Water Authori<br>in/NOCAPT                                                                                                    | Central Ground Water Au est/ExternalUser/ApplicantHome Department of Water Re Cent Application for I: M, JP Address: 164 100.177.244                                                                                                    | Athen: X NOCAP-Applicant Hen<br>e.aspx<br>Government of India<br>Ministry of Jal Shakti<br>esources, River Developm<br>real Ground Water Authorit<br>issue of NOC to Abstract Gr                                                                                                    | eent and Ganga Rejuvenation<br>y (CGWA)<br>round Water (NOCAP) | on a                                                                                                    | x *      |   |
| gmail.c: X 🕼 Central Ground 1<br>A Not secure   trg.cwc.gov.i<br>Welcome : a<br>Pervious Login Date Time: 09/0520<br>Applicant Home Apply                                                                                                    | Water Authori<br>in/NOCAPT<br>22 15:37:14 F<br>Feedbac                                                                                                    | Central Ground Water Au est/ExternalUser/ApplicantHome Department of Water Re Cent Application for I: M, IP Address: 164 100.177.244 ct. Change Password Proc                                                                                                    | Athen: X NOCAP-Applicant Hen<br>e.aspx<br>Government of India<br>Ministry of Jal Shakti<br>esources, River Developm<br>rral Ground Water Authorit<br>issue of NOC to Abstract Gr<br>Sfile New Registration                                                                                                    | eent and Ganga Rejuvenation<br>y (CGWA)<br>round Water (NOCAP) | on da                                                                                                    | ×<br>*   |   |
| Bymailce: X  Central Ground 1  A Not secure trg.cwc.gov.i  Welcome : a  Previous Login Date Time: 09/0520  Applicant Home Apply  Information                                                                                                    | Water Authori<br>in/NOCAPT<br>22 15:37:14 R<br>Feedbar                                                                                                    | Central Ground Water Au est/ExternalUser/ApplicantHome  Department of Water Re Cent  Application for I:  M, IP Address: 164 100.177 244  Change Password Pro  adustrial Infrastructure                                                                                                    | Athen: X NOCAP-Applicant Hen<br>e.aspx<br>Government of India<br>Ministry of Jal Shakti<br>esources, River Developm<br>tral Ground Water Authorit<br>ssue of NOC to Abstract Gi<br>Sfile New Registration<br>Mining                                                                                                    | eent and Ganga Rejuvenatio<br>y (CGWA)<br>round Water (NOCAP)  | on de s                                                                                                    | x x      |   |
| gmail.c: X    Central Ground 1  A Not secure   trg.cwc.gov.i  Central Ground 1  A Not secure   trg.cwc.gov.i  Central Ground 1  A Not secure   trg.cwc.gov.i  A Not secure   trg.cwc.gov.i | Water Authori<br>in/NOCAPT<br>22 15:37:14 F<br>Feedbaa                                                                                                    | Central Ground Water Au est/ExternalUser/ApplicantHome  Department of Water Re Cent  Application for I M, JP Address: 164 100.177 244  Change Password Pro  adustrial Infrastructure  structure                                                                                                    | Athen: X NOCAP-Applicant Hen<br>e.aspx<br>Government of India<br>Ministry of Jal Shakti<br>esources, River Developm<br>ral Ground Water Authorit<br>essue of NOC to Abstract Gr<br>offic New Registration<br>Mining                                                                                                    | eent and Ganga Rejuvenatio<br>y (CGWA)<br>round Water (NOCAP)  | on the state                                                                                                    | Y X      |   |
| Information<br>Guidelines                                                                                                    | Water Authori<br>in/NOCAPT<br>22 15:37:14 F<br>Feedbad                                                                                                    | Central Ground Water Au est/ExternalUser/ApplicantHome  Department of Water Re Cent  Application for I M, JP Address: 164 100 177 244  Change Password Pro  Adustrial Infrastructure  structure  - Save As Draft (Number of Save as D                                                                                                    | Athen: X NOCAP-Applicant Hen<br>e.aspx<br>Government of India<br>Ministry of Jal Shakti<br>esources, River Developm<br>rral Ground Water Authorit<br>ssue of NOC to Abstract Gi<br>Nie New Registration<br>Mining                                                                                                    | eent and Ganga Rejuvenation<br>y (CGWA)<br>round Water (NOCAP) | on                                                                                                    | x *      | - |
| mailco X  Central Ground 1  Not secure   trg.cwc.gov.i  Welcome : a  Previous Login Date Time: 98/05/20  Applicant Home Apply  Information  Guidelines Steps for Filling Online Applicant                                                                                                    | Water Authori<br>in/NOCAPT<br>22 15:37:14 F<br>Feedbaa<br>Ir<br>Infra<br>New<br>Voli                                                                                                    | Central Ground Water Au est/ExternalUser/ApplicantHome  Department of Water Re Cent  Application for I  M, IP Address: 164:100.177.244  Change Password Pro  adustrial Infrastructure  structure  - Save As Draft (Number of Save as D  dity of Save as Draft Application : 2 M                                                                                                    | Atheni X NOCAP-Applicant Hen<br>E-aspx<br>Government of India<br>Ministry of Jal Shakti<br>esources, River Developm<br>tral Ground Water Authorit<br>Issue of NOC to Abstract Gr<br>offle New Registration<br>Mining<br>Draft Application Allowed at a time : 3) (C<br>tomb(s))                                                                                                    | eent and Ganga Rejuvenatio<br>y (CGWA)<br>round Water (NOCAP)  | on                                                                                                    | x *      | - |
| nalice X Central Ground 1<br>A Not secure trg.cwc.gov.i<br>Wecome :a<br>Previous Login Date Time: 09:05/20<br>Applicant Home Apply<br>Information<br>Guidelines<br>Steps for Filling Online<br>Application                                                                                                    | Water Authori<br>In/NOCAPT<br>22 15:37:14 F<br>Feedbac                                                                                                    | Central Ground Water Au est/ExternalUser/ApplicantHome  Department of Water Re Cent  Application for I M, IP Address: 164 100:172 244 c Change Password Pre- ndustrial Infrastructure  Istructure  - Save As Draft Number of Save as 10 dry of Save as Draft Application 2 M o. Application Code Name of                                                                                                    | Athen: X I NOCAP-Applicant Hen<br>E-aspx<br>Government of India<br>Ministry of Jal Shakti<br>Besources, River Developm<br>tral Ground Water Authorit<br>I sisue of NOC to Abstract Gr<br>offle New Registration<br>Mining<br>Draft Application Allowed at a time : 3) (C<br>touth(s))<br>I Infrastructure<br>Signature and Sea                                                         | eent and Ganga Rejuvenatio<br>y (CGWA)<br>round Water (NOCAP)  | Dn Cotali Submit Ready To Submit                                                                                                    | x *      | - |
| Auto: X Central Ground I Not secure trg.cwc.gov.i Not secure trg.cwc.gov.i Not secure trg.cwc.go | Water Authori<br>in/NOCAPT<br>222 15:37:14 F<br>Feedbac                                                                                                    | Central Ground Water Au est/ExternalUser/ApplicantHome  Department of Water Re Cent  Application for I M, IP Address: 164:00:177.244 c Change Password Pro  Adustrial Infrastructure  - Save As Draft Application 2.5  dig of Save as Draft Application 2.5  adustrial Adustrial Adustria | Atheni X I NOCAP-Applicant Hen<br>E-aspx<br>Government of India<br>Ministry of Jal Shakti<br>Sesources, River Developm<br>tral Ground Water Authorit<br>I Ground Water Authorit<br>Mining<br>Mining<br>Draft Application Allowed at a time : 3) (C<br>konth(s))<br>I Infrastructure<br>Signature and Sea<br>Preview                                                                    | ent and Ganga Rejuvenatio<br>y (CGWA)<br>round Water (NOCAP)   | n<br>Don<br>In Detail Submit Ready To Submit<br>I/ View Submit YES                                                                                                    | ×<br>×   |   |
| And the second of the second of the second o | Water Authori<br>in/NOCAPT<br>22 15:37:14 F<br>Feedbar<br>Infra<br>New<br>Vali<br>Sr. N<br>1                                                                                                    | Central Ground Water Au est/ExternalUser/ApplicantHome  Department of Water Re Cent Application for I M, JP Address: 164:100.177.244 change Password Pro Adustrial Infrastructure  - save As Drait (Number of Save as D di of Save as Drait Application 2.04 o, Application Code Name of 91 A                                                                                                    | Atheni X INCAP-Applicant Hen<br>E-aspx<br>Government of India<br>Ministry of Jal Shakti<br>besources, River Developm<br>tral Ground Water Authorit<br>Issue of NOC to Abstract Gr<br>offle<br>New Registration<br>Mining<br>Draft Application Allowed at a time : 3) (C<br>konth(s))<br>If Infrastructure<br>Preview                                                                   | ent and Ganga Rejuvenatio<br>y (CGWA)<br>round Water (NOCAP)   | n Detail Submit Ready To Submit I/ View Submit YES                                                                                                    | ×<br>×   |   |
| alice X Central Ground 1 A Not secure trg.cwc.gov.i Not secure trg.cwc.gov.i Control of the time: 09/05/20 Applicant Home Apply Information Guidelines Steps for Filing Online Application Documents Required for Online Application                                                                                                    | Water Authori<br>in/NOCAPT                                                                                                    | X Rentral Ground Water Au est/ExternalUser/ApplicantHome  Department of Water Re Cent  Application for I  M, IP Address: 164:00:177.244 ck Change Dessword Pre  dustrial Infrastructure  structure  -swe As Draft (Number of Save as D  dity of Save as Draft Application 2.2 M  o, Application Code Name of 91 AA  ww. Save As Draft                                                                                                    | Attern X I NOCAP-Applicant Here E.aspx Government of India Ministry of Jal Shakti Securces, River Developm trail Ground Water Authorit Issue of NOC to Abstract Go office New Registration Mining Draft Application Allowed at a time : 3) (C formit(s)) Tinfrastructure Signature and Sea Preview                                                                                     | eent and Ganga Rejuvenatio<br>y (CGWA)<br>round Water (NOCAP)  | n<br>DD<br>At Detail Submit Ready To Submit<br>1 / View Submit YES                                                                                                    | Logout   |   |
| malice: X Central Ground 1 Not secure trg.cwc.gov.i Not secure trg.cwc.gov.i Not secure trg.cwc.gov.i Notome :a Notome :a Noto | Water Authori<br>In/NOCAPT<br>Z2 15:37:14 F<br>Feedbac<br>F<br>F<br>G<br>G<br>G<br>G<br>G<br>G<br>G<br>G<br>G<br>G<br>G<br>G<br>G<br>G<br>G<br>G<br>G                                                                                                    | X Rental Ground Water Au est/ExternalUser/ApplicantHome  Department of Water Re Cont  Application for I:  M, IP Address: 184.00.177.244 ck Change Password Pre  adustrial Infrastructure  structure  - Save As Draft Application 2.2 M 0. Application Code Name of 31 AA  w Sapic As Draft                                                                                                    | Attern X INCAP-Applicant Here E.aspx Government of India Ministry of Jal Shakt Securces, River Developm tral Ground Water Authorit Issue of NOC to Abstract Gi offile New Registration Mining Traft Application Allowed at a time : 3) (C footh(s)) Tinfestructure Signature and See Preview  pplication Existing NOC                                                                  | ent and Ganga Rejuvenatio<br>y (CGWA)<br>round Water (NOCAP)   | nt Detail Submit Ready To Submit 1/ View Submit Ready To Submit Ready To Submit 1/ View Submit Ready To Submit Ready To Submit | Logout   |   |
| alter X Central Ground 1 A Not secure trg.cwc.gov.i A Not secure trg.cwc.gov.i Control of trg.cwc.gov.i Control of trg.cw | 22 15:37:14 Facebook                                                                                                    | X      A     Central Ground Water Au est/ExternalUser/ApplicantHome  Department of Water Re Cent  Application for I  M, IP Address: 164:00:177 244 ck Change Password Pre  structure  structure  structure  structure  structure  Application Code Name of 91 AA  Application Name of Code Name of Code Nam | Athen: X INCAP-Applicant Hen<br>Easpx<br>Government of India<br>Ministry of Jal Shatk<br>sources, River Development<br>tral Ground Water Authorit<br>sue of NOC to Abstract G<br>Stille New Registration<br>Mining<br>Mining<br>Profit Application Allowed at a time : 3) (C<br>tooth(s))<br>Tinfrastructure Signature and Sea<br>Preview<br>pplication<br>Number Existing NOC         | ent and Ganga Rejuvenation<br>y (CGWA)<br>round Water (NOCAP)  | nt Detail Submit Ready To Submit VES                                                                                                    | Logout   |   |
| A Not secure   trg.cwc.gov.i  Not secure   trg.cwc.gov.i   | 22 15:37:14 Factorian Statement Statement Stat   | X     A     Central Ground Water Au est/ExternalUser/ApplicantHome  Department of Water Re Cent  Application for 1:  M. IP Address: 164 100:177 244  Change Password Pro  Austrial Infrastructure  Infrastructure  Structure  - Save As Draft Application 2 M  o. Application Code Name of 91 AA  Application Code Name of 91 AA  Application Code 1  Application Code 1  Application Code 1  Application Code 1  Application Code 1  Application Code 1  Application Code 1  Application Code 1  Application Code 1  Application Code 1  Application Code 1  Application Code 1  Application 2  Application Code 1  Application Code 1  Application Code 1  Application Code 1  Application Code 1  Application Code 1  Application 2  Application Code 1  Application 2  Application Code 1  Application 2  Application Code 1  Application 2  Application 2  Applicati | Athen: X NOCAP-Applicant Hen E.aspx Government of India Ministry of Jal Shakti esources, River Developm trail Ground Water Authorit essue of NOC to Abstract G Stille New Registration Mining Draft Application Allowed at a time : 3) (C Konth(s)) If Infrastructure Signature and Sea Preview  pplication Number CoWANOCINF/ORIG200 (9101/2016 - 0101/2018)                          | ent and Ganga Rejuvenation<br>y (CGWA)<br>round Water (NOCAP)  | n Detail Submit Ready To Submit If View Submit Vies Vies Vies Vies Vies Vies Vies Vies                                                                                                    | Logout   |   |
| Alcc X Central Ground 1 Not secure trg.cwc.gov.i Not secure trg.cwc.gov.i Not secure trg.cwc.gov | 22 15 37:14 F Authorin<br>revolution of the second second se | X      A Central Ground Water Aurest/ExternalUser/ApplicantHome  Department of Water RecCent  Application for 1:  M. IP Address: 164 100.177 244  Change Password Pre  Autor Change Password Pre  dustrial Infrastructure  Istructure  - Save As Draft (Number of Save as D  dus of Save as Draft Application 2.2 M  autor Save As Draft Application 2.2 M  code Name of Save as Draft  Application Code Name of Application 2.4 M  code Infrastructure  Application Code Infrastructure  autor Save As Draft Application 2.4 M  code Infrastructure Infrastructure  Application Code Infrastructure  Application Code Infrastructure  Application Code Infrastructure  Application Code Infrastructure  Application Code Infrastructure  Application Code Infrastructure  Application Code Infrastructure  Application Code Infrastructure  Application Infrastructure  Application Infrastructu | Atheni X OCAP-Applicant Hen E.aspx Government of India Ministry of Jal Shakti essources, River Developm tral Ground Water Authorit ssue of NOC to Abstract Gi file New Registration Mining Draft Application Allowed at a time : 3) (C footh(s)) It Infrastructure Signature and Sea Preview  pplication Number Existing NOC CGWANOC/INF//ORI/9201 UPI/INF/2015 (0101/2015-011/01/201) | ent and Ganga Rejuvenation<br>y (CGWA)<br>round Water (NOCAP)  | It Detail     Submit     Ready To Submit       It Detail     Submit     Ready To Submit       If Werv     Submit     Ready To Submit       It Wileev     Submit     NOTDEFINE                                                                                                    |          |   |
| Mathematical X  Central Ground 1  Not secure   trg.cwc.gov.i  Not secure   trg.cwc.gov.i  Not secure   trg.cwc.go  | 22 15 37:14 F Authori<br>rev/NOCAPT<br>Feedback<br>Sr. N.<br>1<br>Rent<br>Sr.<br>No.<br>1<br>New                                                                                                    | X      Central Ground Water Au est/ExternalUser/ApplicantHome  Department of Water Re Cent  Application for 1:  M, IP Address: 164 100.177.244  Change Password Pre  Ndustrial Infrastructure  Infrastructure  Save As Draft (Number of Save as 10  Application Code Name of 91 AA  w. Save As Draft Application 2.1 M  pre  Application Code Name of 91 AA  w. Save As Draft U  Application Code 1  Application Code 1  Application Code 1  Application Code 1  Application Code 1  Application Code 1  Application Code 1  Application Code 1  Application Code 1  Application 2  Application Code 2  Application Code 3  Application Code 3  Application Code 3  Application Code 4  Application 2  Application 2  Application  | Atheni X OCAP-Applicant Hen E.aspx Government of India Ministry of Jal Shakti escources, River Developm taral Ground Water Authorit ssue of NOC to Abstract Gr Government of India Mining Draft Application Allowed at a time : 3) (C formit(s)) It Infrastructure Signature and Sea Preview  pplication Number Existing NOC COWANOC/INF/ORIG/201 UP/INF/2015 (0101/2015-01/01/2018)   | ent and Ganga Rejuvenation<br>y (CGWA)<br>round Water (NOCAP)  | DON Ready To Submit<br>1/ View Submit<br>Payment Detail Submit<br>View NoTDEFINE<br>View Submit NOTDEFINE                                                                                                    | Logout   |   |
| alice: X Central Ground 1  Not secure trg.cwc.gov.i  Not secure trg.cwc.gov.i  Not secure trg.cwc.gov.i  Content of the secure of the secure   | 22 15 37 14 F                                                                                                    | Central Ground Water Au est/ExternalUser/ApplicantHome  Department of Water Re Cent Application for I M, IP Address: 164:00:177 244 c Change Password Pro Adustrial Infrastructure Infrastructure Save As Draft Application 2 A pro Application Code Name of Save As Draft Application Code Name of Code Infrastructure Code Infrastructure Code Infr | Athen: X NOCAP-Applicant Hen E.aspx Government of India Ministry of Jal Shakti esources, River Developm Ital Ground Water Authorit ssue of NOC to Abstract Gr Sfile New Registration Mining Draft Application Allowed at a time : 3) (C tomit(a) Ital Ground Water Authorit Signature and Sea Preview  pplication Number Existing NOC CowAnoccinFrioRie2on (0101/2016 - 0101/2018)     | ent and Ganga Rejuvenatio<br>y (CGWA)<br>round Water (NOCAP)   | In Detail Submit Ready To Submit VES                                                                                                    | Logout   |   |

#### Note:

- **"MAKE PAYMENT"** Button will be enabled if **Ready To Submit** option is **Yes**. This will be disabled in case any payment status is failed or not complete.
- "Submit" button will be enabled if Ready To Submit option is Yes and all required payment status are marked success.
- To view the status of payment, click on "View" button under "Payment Details" column.
- After making payment **No Changes can be done** in Application.